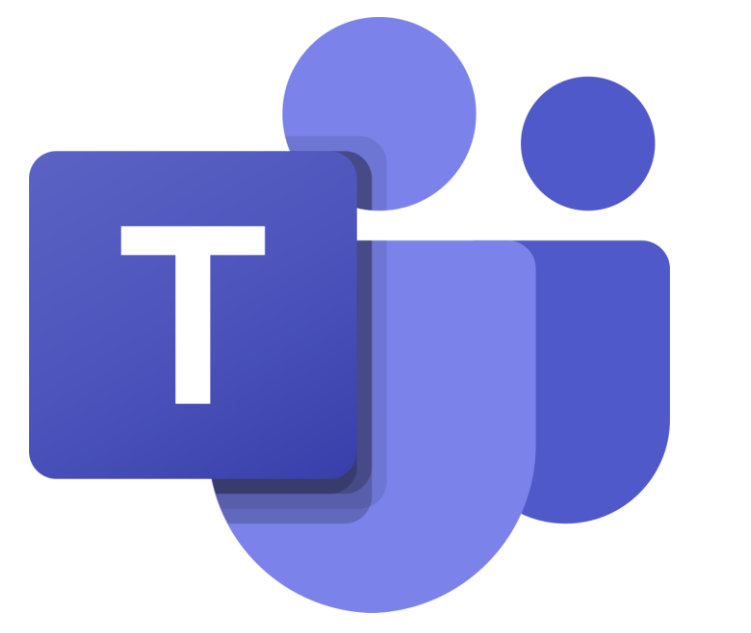

# HƯỚNG DẪN SỬ DỤNG MICROSOFT TEAMS

(Tài liệu dùng cho Giảng viên)

### Nội dung

Giới thiệu
 Úng dụng Teams trong hội họp và giảng dạy
 Kết luận

### 1. Giới thiệu Microsoft Teams

- Microsoft Teams là không gian làm việc tập trung vào trò chuyện được tích hợp với Office 365 (O365A1) của hãng Microsoft.
- TEAMS kiến tạo nền tảng hội thoại tối ưu, xây dựng một không gian làm việc tiên tiến và tập trung, nâng cao hơn hiệu quả làm việc nhóm.
- TEAMS có thể truy cập trực tiếp trên web, cài bản trên máy tính (cả PC và Mac), trên di động. Tuy nhiên phiên bản đầy đủ, thuận tiện nhất là phiên bản trên máy tính

Một số yêu cầu chung khi sử dụng.

✓ Có thiết bị: Máy tính, điện thoại thông minh

✓ Có kết nối Internet

✓ Có tài khoản O365A1. Giảng viên và sinh viên phải kích hoạt tài khoản O365A1 do Trung tâm Thông tin cấp.

### 2.1. Đăng nhập

Người dùng có thể sử dụng Microsoft Teams trên các nền tảng sau:

✓ Trên giao diện web: <u>https://teams.microsoft.com</u>

✓ Sử dụng phần mềm trên máy tính

✓ Sử dụng App trên điện thoại di động

Sử dụng tài khoản và mật khẩu mà Trung Tâm thông tin cấp để đăng nhập

### 2.1. Đăng nhập

#### ✓ Trên giao diện web: <u>https://teams.microsoft.com</u>

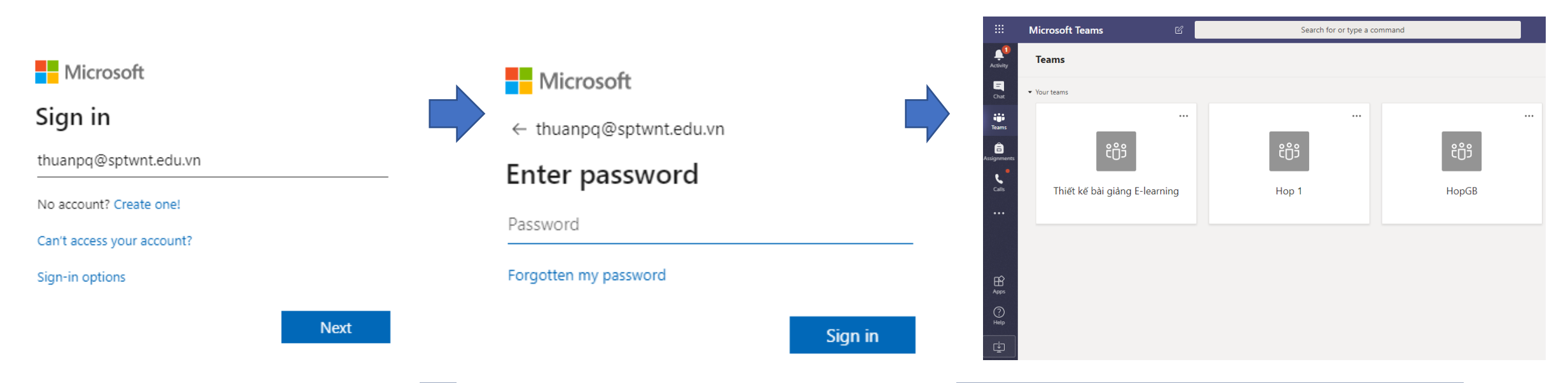

### 2.1. Đăng nhập

#### ✓ Sử dụng phần mềm trên máy tính:

Tải Microsoft Teams tại: <u>https://teams.microsoft.com/downloads</u> và cài đặt.

|                                                                                                    |                          | <b>tiji</b> L | ogin to Microsoft Teams      | - 🗆     | × | < >            | Ľ                             | Search or type a co |
|----------------------------------------------------------------------------------------------------|--------------------------|---------------|------------------------------|---------|---|----------------|-------------------------------|---------------------|
|                                                                                                    |                          |               | Microsoft                    |         |   | L.<br>Activity | Teams                         |                     |
|                                                                                                    |                          |               | thuanpq@sptwnt.edu.vn        |         |   | Chat           | ▼ Your teams                  |                     |
| R x64 3.6.2 Bkay Pro                                                                                                    |                          |               | Enter password               |         |   | Teams          |                               |                     |
| 2019 Intern                                                                                                    |                          |               | •••••                        |         |   | â              | ĉôŝ                           | <u>د</u>            |
|                                                                                                    |                          |               | Forgot my password           |         |   | Assignments    |                               |                     |
|                                                                                                    | Enter your work, school, |               | Sign in with another account |         |   | Calls          | Thiết kế bài giảng E-learning | Hop 1               |
| Slover.xlsx Microsoft                                                                                                    | or Microsoft account.    |               |                              | Sign in |   | Files          |                               |                     |
| Contra Contra Cont | thuanpq@sptwnt.edu.vn    |               |                              |         |   |                |                               |                     |
|                                                                                                    | Sign in                  |               |                              |         |   |                |                               |                     |
| Shortcut MS Teams trên màn hình                                                                                                    |                          |               |                              |         |   |                |                               |                     |

### 2.1. Đăng nhập

#### ✓ Sử dụng App trên điện thoại di động

Vào kho ứng ứng dụng CH Play (Android) hoặc App store (IOS): tìm tên Microsoft Teams sau đó tải và cài đặt.

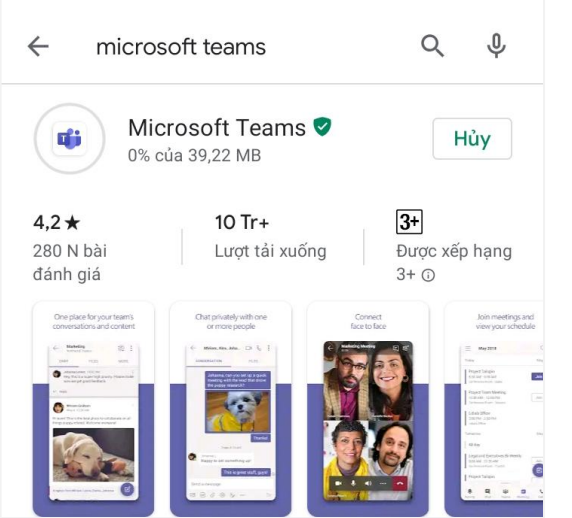

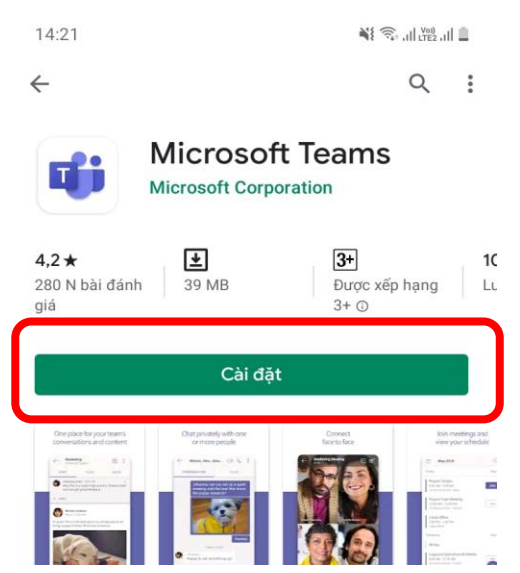

#### 2.1. Đăng nhập

#### ✓ Sử dụng App trên điện thoại di động

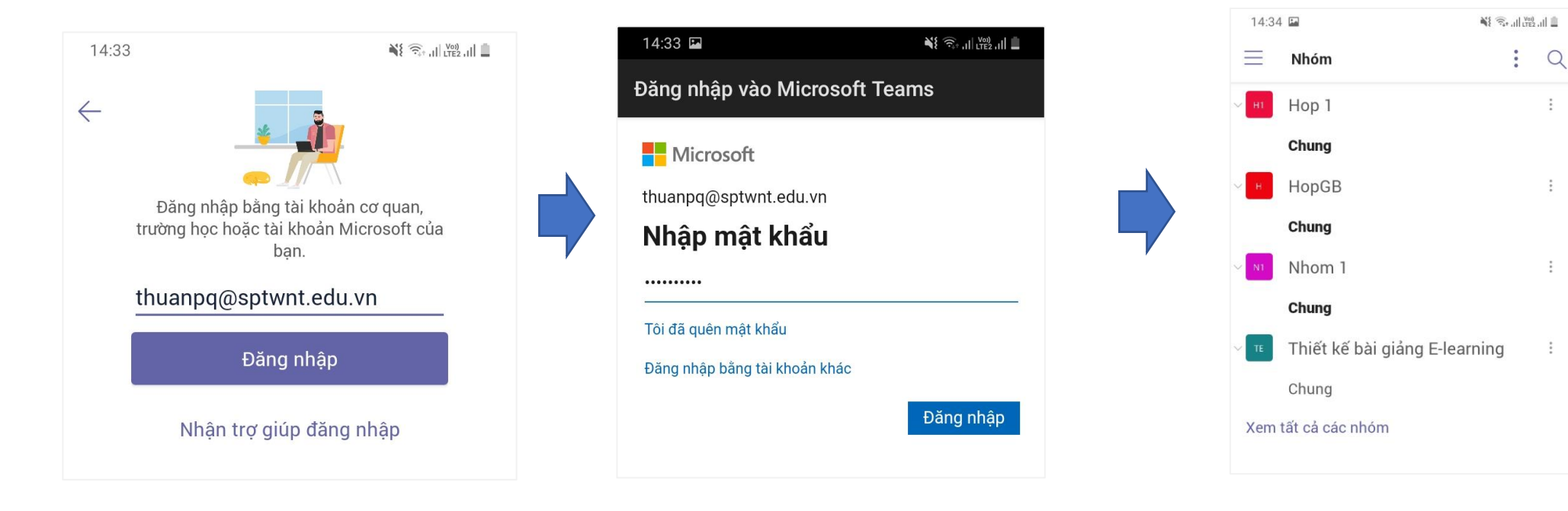

#### 2.1. Đăng nhập

#### Giap diện khi đăng nhập thành công Search or type a command PT D . Activity toin or create team Teams Y £63 Ξ Your teams Chat Tạo hoặc tham gia 1 nhóm .... • • • ... Teams â Н N1 ssignment 5 HopGB Nhom 1 4 Files Menu Danh sách các Nhóm/Lớp học

Thông tin tài khoản

### 2.2. Tạo nhóm họp/Nhóm môn học

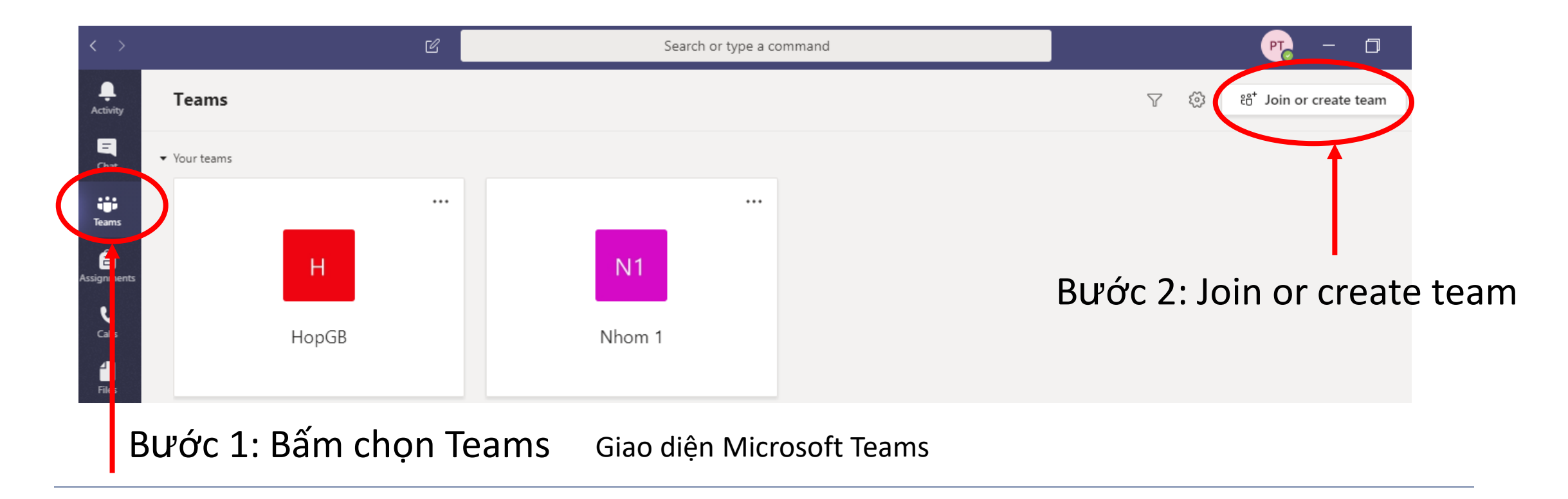

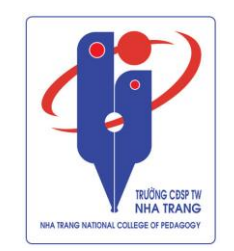

### 2.2. Tạo nhóm họp/Nhóm môn học

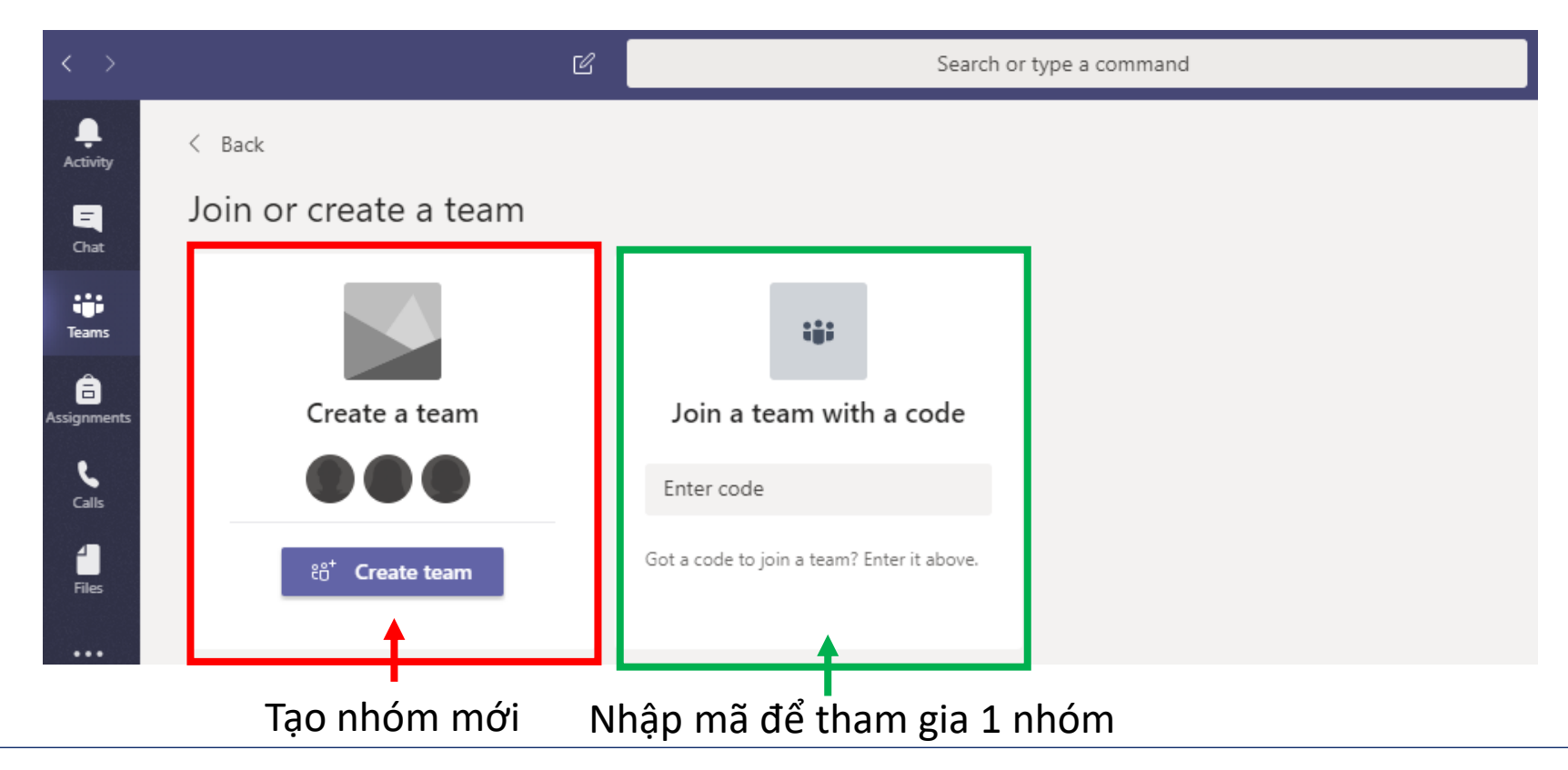

### 2.2. Tạo nhóm họp/Nhóm môn học

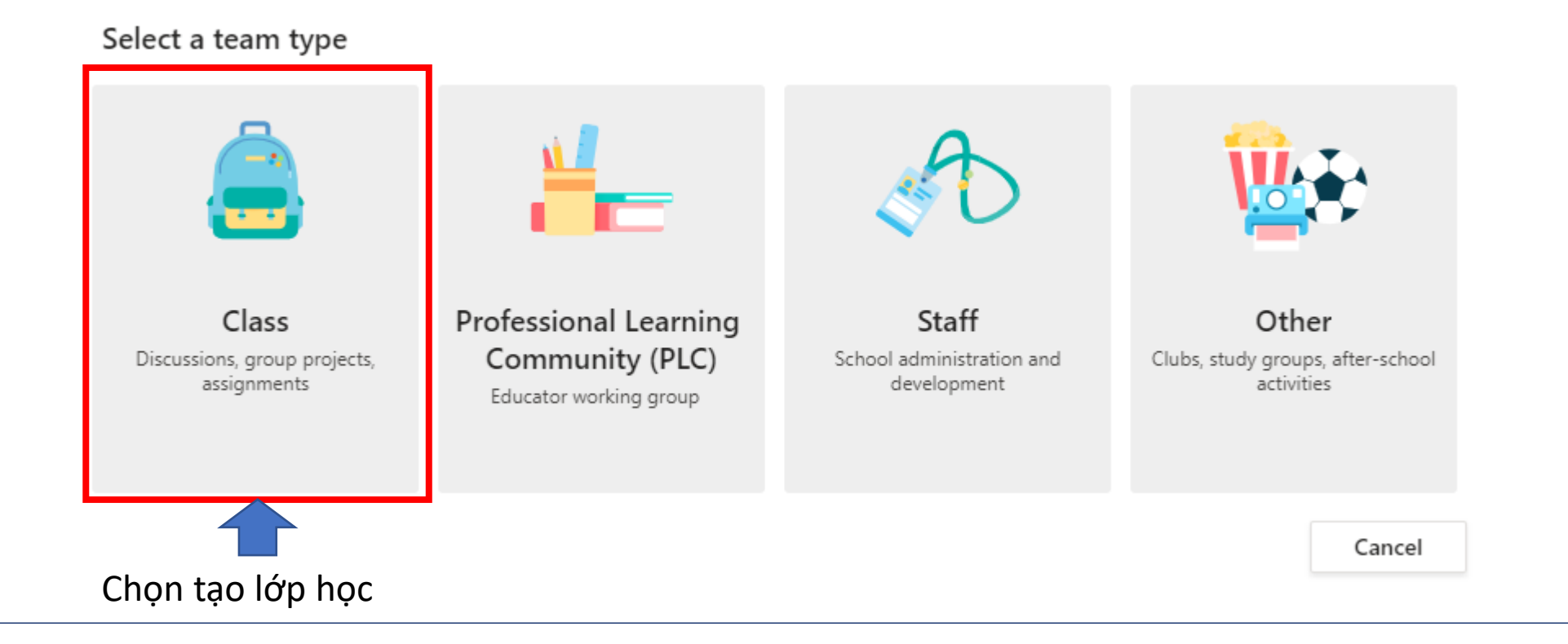

### 2.2. Tạo nhóm họp/Nhóm môn học

#### Create your team

Teachers are owners of class teams and students participate as members. Each class team allows you to create assignments and quizzes, record student feedback, and give your students a private space for notes in Class Notebook.

| Name<br>Lớp tập huấn   |        | $\odot$ | Nhập Tên nhóm/lớp học |
|------------------------|--------|---------|-----------------------|
| Description (optional) |        |         | Nhân mô tả về lớn học |
|                        |        |         | nnap mo ta ve lop nộc |
|                        | Cancel | Next    |                       |

### 2.2. Tạo nhóm họp/Nhóm môn học

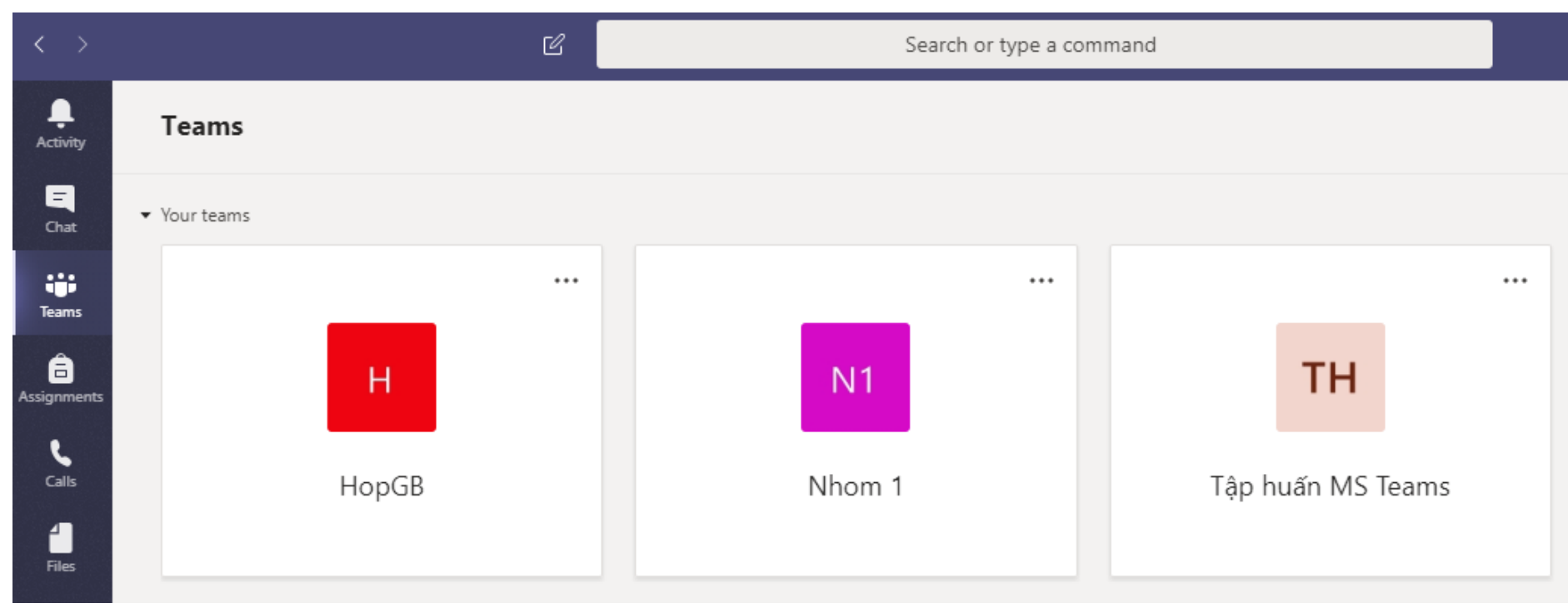

Danh sách các nhóm được tạo

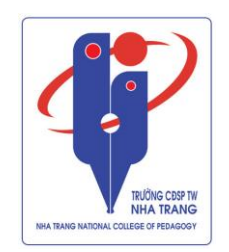

### 2.2. Tạo nhóm họp/Nhóm môn học

#### Để vào nhóm nào thì nguời dung bấm đúp chuột vào tên của nhóm đó

| < All teams     Ltop tập huấn     Ltop tập huấn     Image: State State | Microsoft Teams | Ľ | Search for or type a command                                      |
|----------------------------------------------------------------------------------------------------|-----------------|---|-------------------------------------------------------------------|
| Lớp tập huấn                                                                                                    | < All teams     |   | Lt <b>General Posts</b> Files Class Notebook Assignments Grades + |
| Lớp tập huấn …                                                                                                    | Lt              |   | Welcome to Lớp tập huấn                                           |
|                                                                                                    | Lớp tập huấn    |   | Choose where you want to start                                    |

Giao diện của 1 nhóm Teams

# 2.2. Tạo nhóm họp/Nhóm môn họcLấy mã code của nhóm.

(Mã Code giảng viên dùng để gửi cho sinh viên sử dụng tham gia vào lớp học)

Các bước lấy mã code

Cac buoc lay ma coue

Bước 1: Chọn nhóm

Bước 2: Chọn Manage team

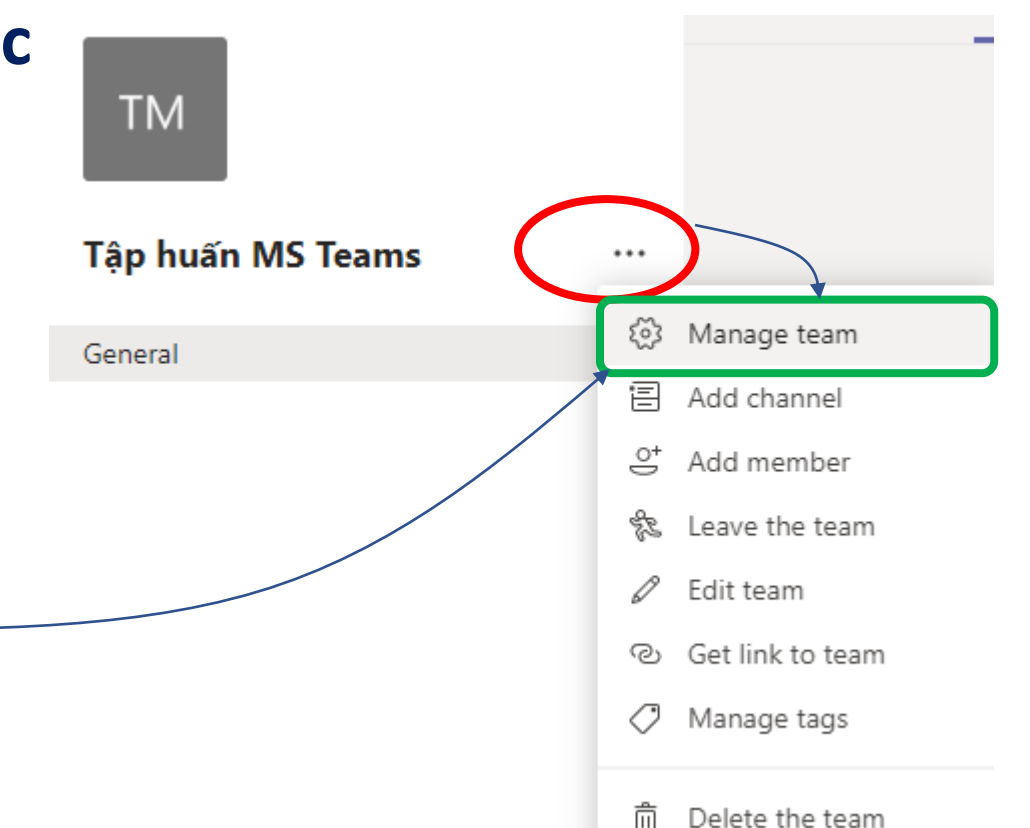

# 2.2. Tạo nhóm họp/Nhóm môn học Lấy mã code của nhóm. Bước 3: Chọn Settings ⇒ Team code

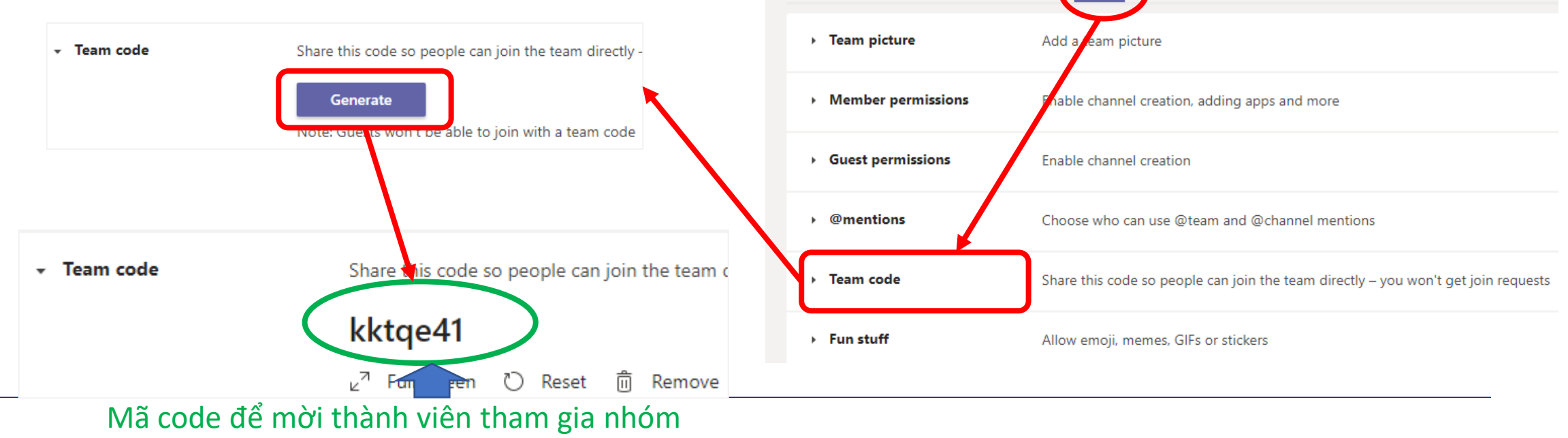

ΤM

Tập huấn MS Teams …

Analytics Apps

Nhóm tập huấn MS Teams

Members Pending Requests Channels Settings

2.3. Thêm thành viên vào nhóm

### Để thêm thanh viên vào nhóm có 2 cách:

- Cách 1: Gửi mã code
- Cách 2: Người chủ trì/ giảng viên tự thêm

### 2.3. Thêm thành viên vào nhóm(tt)

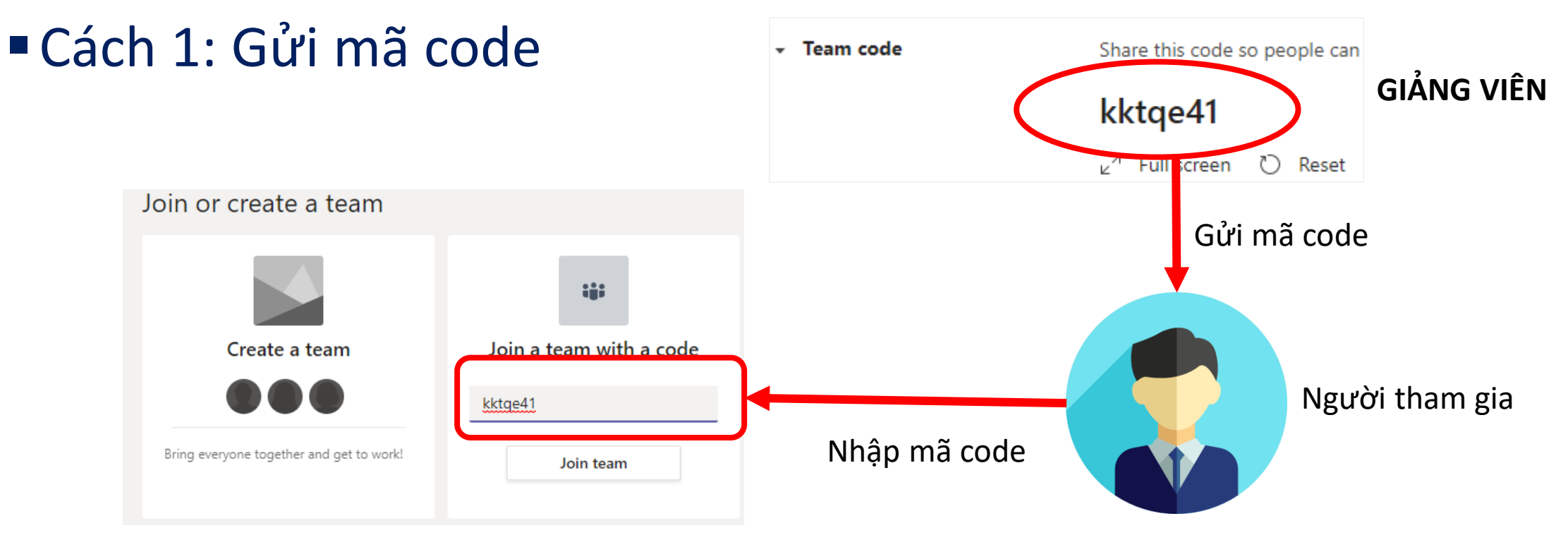

### 2.3. Thêm thành viên vào nhóm (tt)

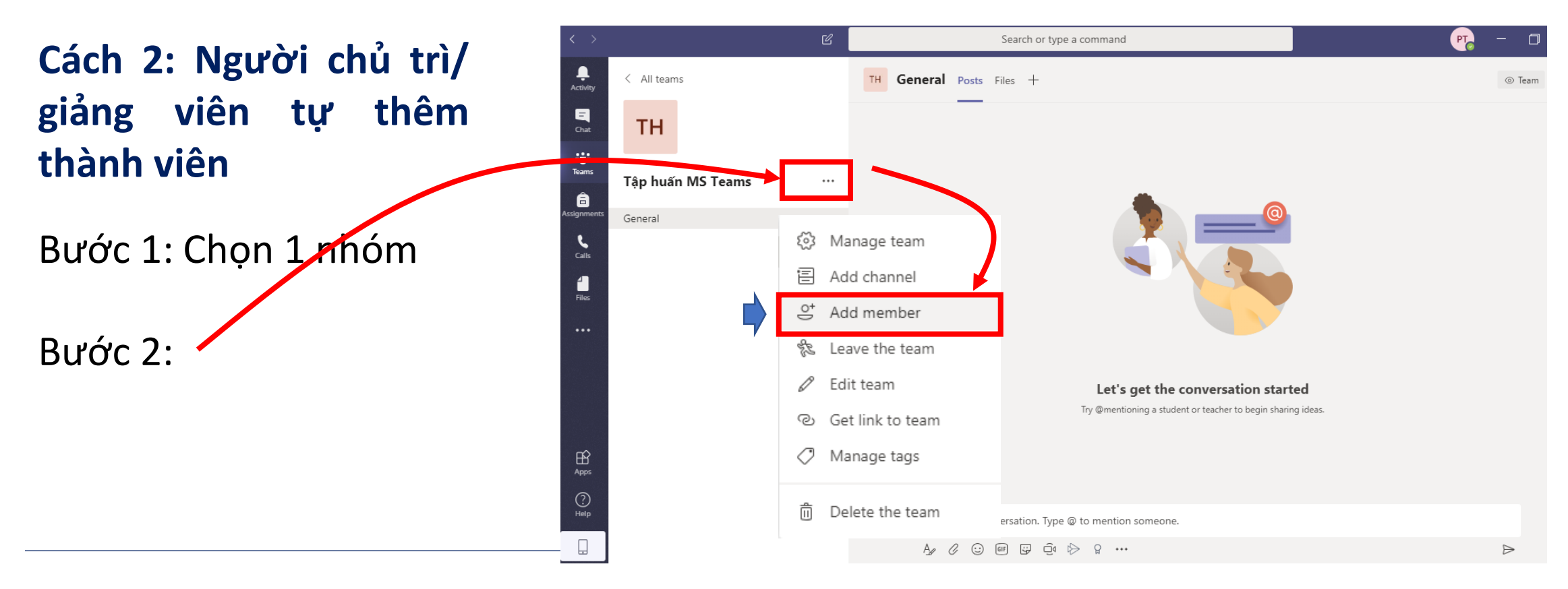

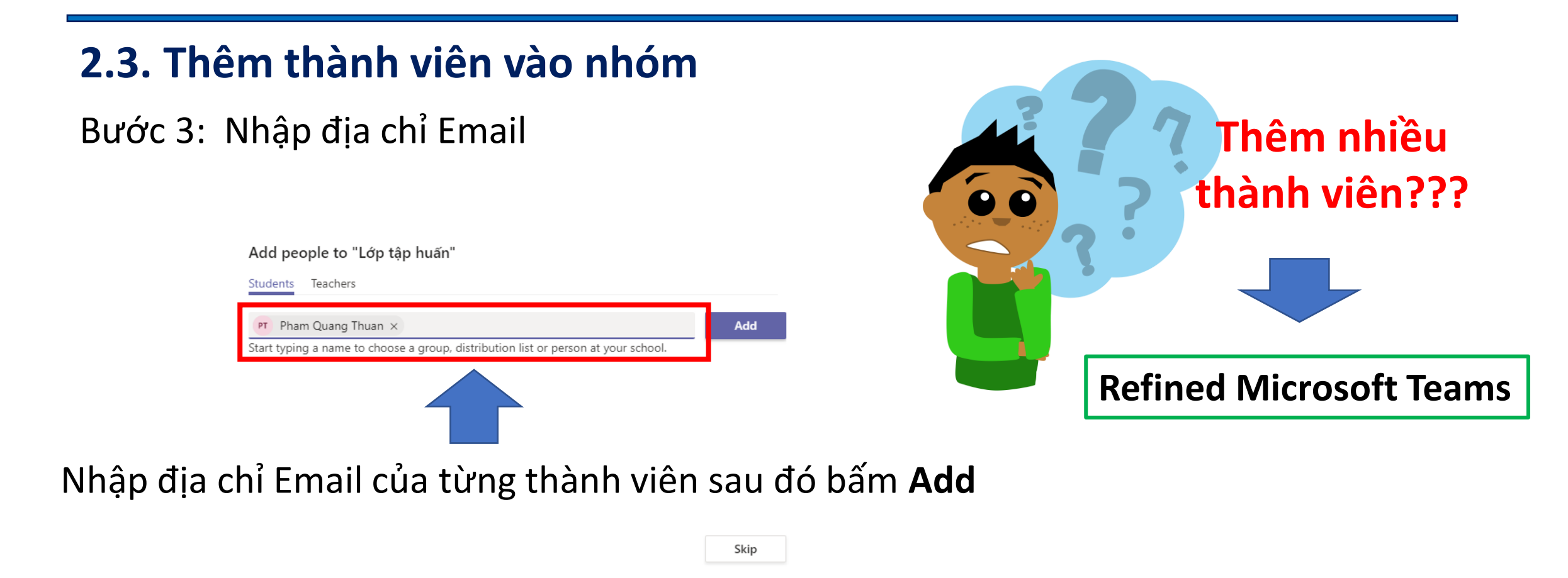

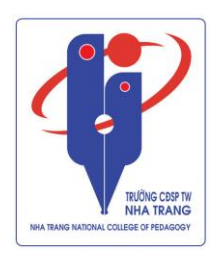

#### 2.3. Thêm thành viên vào nhóm

**Sử dụng Add in Refined Microsoft Teams để thêm nhiều thành viên vào nhóm.** (Lưu ý: Phương pháp này chỉ áp dụng khi sử dụng Microsoft Teams trên trình duyệt web Google Chrome)

Bước 1: Trên công cụ tìm kiếm Google gõ từ khóa **Refined Microsoft Teams** 

Bước 2: Từ danh sách kết quả tìm kiếm bấm chọn **Refined Microsoft Teams** – Google Chrome

| Q. Tất cầ       I Hình ảnh       III nước       Video       Ø Mua sắm       I Thêm       Cải đặt       Công cụ         Khoảng 3.110.000 kết quả (0,40 giây)         Quảng cảo · www.slack.com/ ▼         Slack: Where Work Happens - Sign Up For Free - slack.com         Get more done with Slack: Real time messaging, file sharing and powerful search. Sync Across         All Devices. 12m + Daily Active Users. 100k + Paid Customers. Users in 150 + Countries. 65 of the         Fortune 100. Services: Instant Messaging, File Sharing.         Pricing Plans       Slack Demo         Choose a plan that works for you       Take a guided tour         Cancel at any time       of Slack         Metrogogle.com > bipffdldhfncecjhcgklheahpkocojfk > Dich trang này         Microsoft Teams - Google Chrome         Microsoft Teams, but better. Need a more compact view of channels and teams ? Need to add 100 + people in a channel * manually* 2 Features - Bulk insert                                                                                                    | Google | refined microsoft teams                                                                                                    |                                                                                          | 💷 🌷 Q                           |
|----------------------------------------------------------------------------------------------------|--------|----------------------------------------------------------------------------------------------------|------------------------------------------------------------------------------------------|---------------------------------|
| Khoảng 3.110.000 kết quả (0,40 giảy)         Quảng cáo · www.slack.com/ ·         Slack: Where Work Happens - Sign Up For Free - slack.com         Get more done with Slack: Real time messaging, file sharing and powerful search. Sync Across         All Devices. 12m+ Daily Active Users. 100k+ Paid Customers. Users in 150+ Countries. 65 of the         Fortune 100. Services: Instant Messaging, File Sharing.         Pricing Plans       Slack Demo         Choose a plan that works for you       Take a guided tour         Cancel at any time       of Slack         chrome.google.com > bipffdldhfhcecjhcgklheahpkocojfk • Dich trang này         Refined Microsoft Teams - Google Chrome         Microsoft Teams, but better. Need a more compact view of channels and teams ? Need to add         100+ people in a channel *manually* 2 Features - Bulk insert                                                                                                    |        | 🔍 Tất cả 🖬 Hình ảnh 🖽 Tin tức 🕨                                                                                                    | Video 🛷 Mua sắm 🚦 Thêm                                                                   | Cài đặt Công cụ                 |
| Quing cáo · www.slack.com/ ▼         Slack: Where Work Happens - Sign Up For Free - slack.com         Get more done with Slack: Real time messaging, file sharing and powerful search. Sync Across         All Devices. 12m+ Daily Active Users. 100k+ Paid Customers. Users in 150+ Countries. 65 of the         Fortune 100. Services: Instant Messaging, File Sharing.         Pricing Plans       Slack Demo         Choose a plan that works for you       Take a guided tour         Cancel at any time       of Slack         chrome.google.com > bipffdldhfncecjhcgklheahpkocoffk ◆ Dich trang nåy         Refined Microsoft Teams - Google Chrome         Microsoft Teams, but better. Need a more compact view of channels and teams ? Need to add 100+ people in a channel *manually* 2 Features* - Bulk insert                                                                                                    |        | Khoảng 3.110.000 kết quả (0,40 giây)                                                                                                    |                                                                                          |                                 |
| Slack: Where Work Happens - Sign Up For Free - slack.com         Get more done with Slack: Real time messaging, file sharing and powerful search. Sync Across All Devices. 12m+ Daily Active Users. 100k+ Paid Customers. Users in 150+ Countries. 65 of the Fortune 100. Services: Instant Messaging, File Sharing.         Pricing Plans         Choose a plan that works for you         Take a guided tour         Choose a plan that works for you         Choose a plan that works for you |        | Quảng cáo · www.slack.com/ ·                                                                                                    |                                                                                          |                                 |
| Get more done with Slack: Real time messaging, file sharing and powerful search. Sync Across         All Devices. 12m+ Daily Active Users. 100k+ Paid Customers. Users in 150+ Countries. 65 of the         Fortune 100. Services: Instant Messaging, File Sharing.         Pricing Plans       Slack Demo         Choose a plan that works for you       Take a guided tour         Cancel at any time       of Slack         chrome.google.com > bipffdldhfhcecjhcgklheahpkocojfk ▼ Dich trang này         Refined Microsoft Teams - Google Chrome         Microsoft Teams, but better. Need a more compact view of channels and teams ? Need to add         100+ people in a channel *manually* 2 Features* - Bulk insert                                                                                                    |        | Slack: Where Work Happens - S                                                                                                    | ign Up For Free - slack.co                                                               | om                              |
| Pricing Plans       Slack Demo         Choose a plan that works for you       Take a guided tour         Cancel at any time       of Slack         chrome.google.com > bipffdldhfhcecjhcgklheahpkocojfk < Dich trang này                                                                                                    |        | Get more done with Slack: Real time messagi<br>All Devices. 12m+ Daily Active Users. 100k+ F<br>Fortune 100. Services: Instant Messaging, File | ng, file sharing and powerful search.<br>Paid Customers. Users in 150+ Coun<br>Paharing. | Sync Across<br>tries. 65 of the |
| Choose a plan that works for you Take a guided tour<br>Cancel at any time of Slack<br>chrome.google.com > bipffdldhfhcecjhcgklheahpkocojfk 		 Dich trang này<br>Refined Microsoft Teams - Google Chrome<br>Microsoft Teams, but better. Need a more compact view of channels and teams ? Need to add<br>100+ people in a channel *manually* ? Features - Bulk insert                                                                                                    |        | Pricing Plans                                                                                                    | Slack Demo                                                                               |                                 |
| chrome.google.com → bipffdldhfhcecjhcgklheahpkocojfk ▼ Dịch trang này<br><b>Refined Microsoft Teams - Google Chrome</b><br><b>Microsoft Teams</b> , but better. Need a more compact view of channels and teams ? Need to add<br>100+ people in a channel *manually* ? Features: - Bulk insert                                                                                                    |        | Choose a plan that works for you<br>Cancel at any time                                                                                         | Take a guided tour<br>of Slack                                                           |                                 |
| chrome.google.com > bipffdldhfhcecjhcgklheahpkocojfk 	 Dich trang này<br>Refined Microsoft Teams - Google Chrome<br>Microsoft Teams, but better. Need a more compact view of channels and teams ? Need to add<br>100+ people in a channel *manually* ? Features: - Bulk insert                                                                                                    | ſ      |                                                                                                    |                                                                                          |                                 |
| Refined Microsoft Teams - Google Chrome<br>Microsoft Teams, but better. Need a more compact view of channels and teams ? Need to add<br>100+ people in a channel *manually* ? Features: - Bulk insert                                                                                                    |        | chrome.google.com > bipffdldhfhcecjhcgklheal                                                                                                   | pkocojfk ▼ Dich trang này                                                                |                                 |
| Microsoft Teams, but better. Need a more compact view of channels and teams ? Need to add<br>100+ people in a channel *manually* 2 Features: - Bulk insert                                                                                                    |        | Refined Microsoft Teams - Goog                                                                                                    | le Chrome                                                                                |                                 |
| 100+ people in a chappel "manually" 7 Features' - Bulk insert                                                                                                    |        | Microsoft Teams, but better. Need a more co                                                                                                    | mpact view of channels and teams ?                                                       | Need to add                     |
| too: poope in a channel, manadary catares. Daix moot                                                                                                    |        | 100+ people in a channel, "manually" ? Featu                                                                                                   | es: - Buik Insert                                                                        |                                 |

#### 2.3. Thêm thành viên vào nhóm

Sử dụng Add in Refined Microsoft Teams để thêm nhiều thành viên vào nhóm. (Lưu ý: Phương pháp này chỉ áp dụng khi sử dụng Microsoft Teams trên trình duyệt web Google Chrome)

#### Bước 3: Bấm chọn Add to Chrome

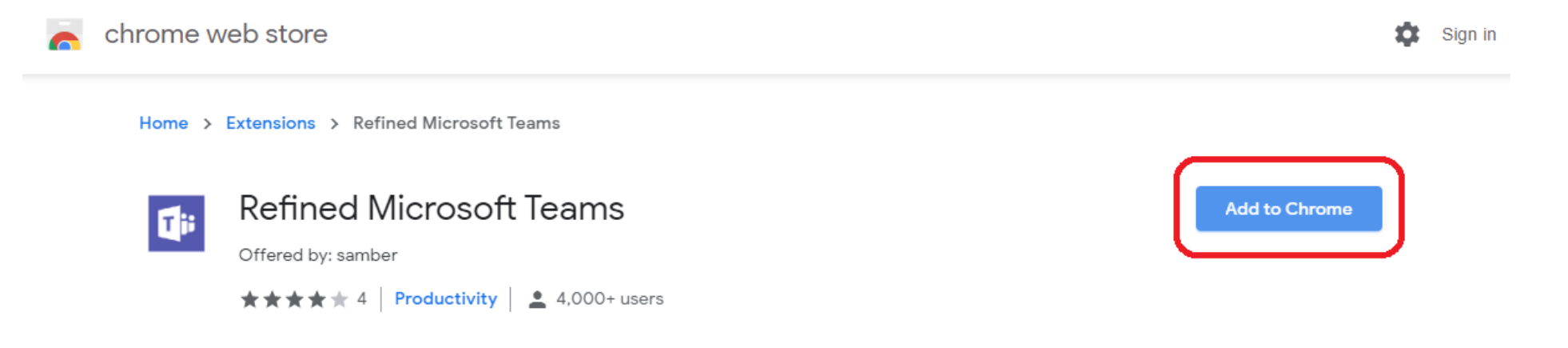

#### 2.3. Thêm thành viên vào nhóm

Sử dụng Add in Refined Microsoft Teams để thêm nhiều thành viên vào nhóm. (Lưu ý: Phương pháp này chỉ áp dụng khi sử dụng Microsoft Teams trên trình duyệt web Google Chrome)

#### Bước 4: Sử dụng Google Chrome đăng nhập Microsoft Teams và thêm thành viên vào nhóm

#### Add members to Tâp huấn MS Teams

Start typing a name, distribution list or security group to add to your team. You can also add people outside your organisation as guests by typing their email addresses.

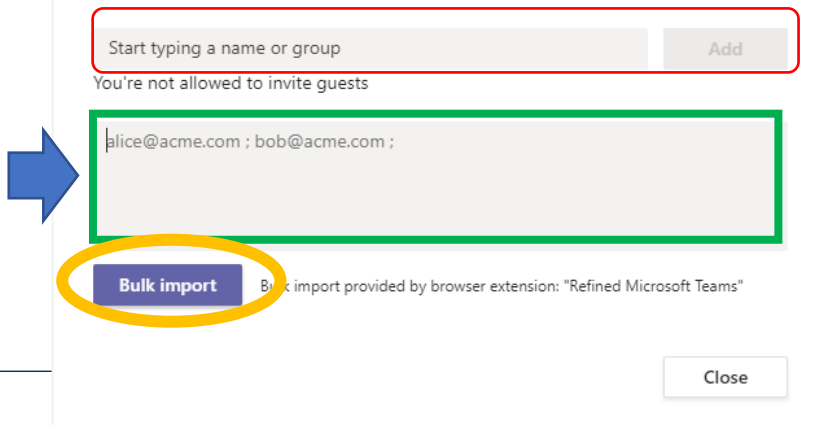

#### LƯU Ý:

Phía trước một địa chỉ email(trừ email đầu) danh sách) có 1 KHOẢNG TRẮNG.

Sau mõi địa chỉ Email là 1 KHOẢNG TRẮNG và DẤU CHẤM PHẨY (;).

Ví du: a@ms.ttn.edu.vn ; b@sv.ttn.edu.vn ;

### 2.4. Tổ chức họp/ giảng dạy

### Đối với Chủ tọa/giảng viên

- Bước 1: Chủ tọa/ giảng viên Tạo nhóm
- Bước 2: Thêm thành viên vào nhóm (thành viên p.Đào tạo)
- Bước 3: Người chủ tọa/giảng viên thông báo thời gian họp/học
- Bước 4: Tổ chức họp/học: giảng viên nên tạo các chủ đề/ nhóm học (Chanel) để sinh viên tiện theo dõi và học tập.

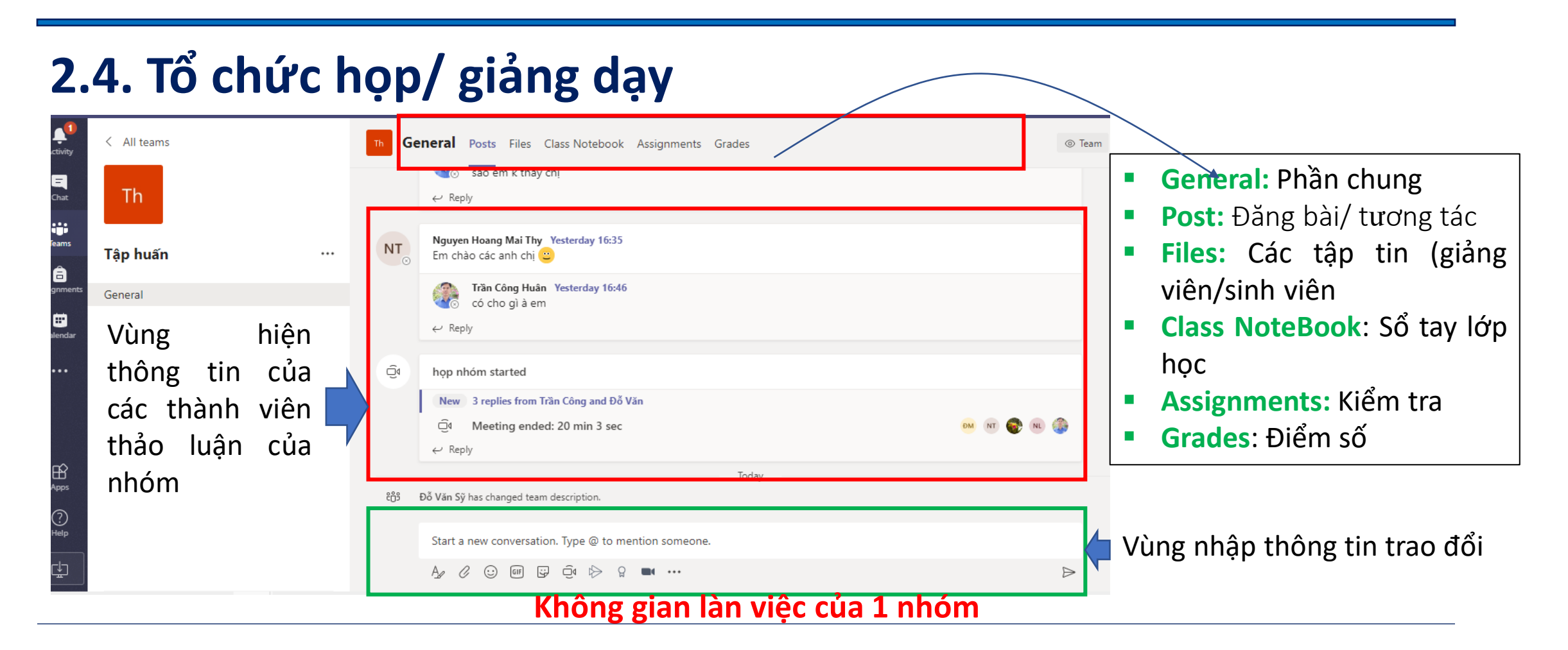

### 2.4. Tổ chức họp/ giảng dạy

### Các chức năng của thanh công cụ

#### Thiết lập: font chữ, màu chữ văn bản

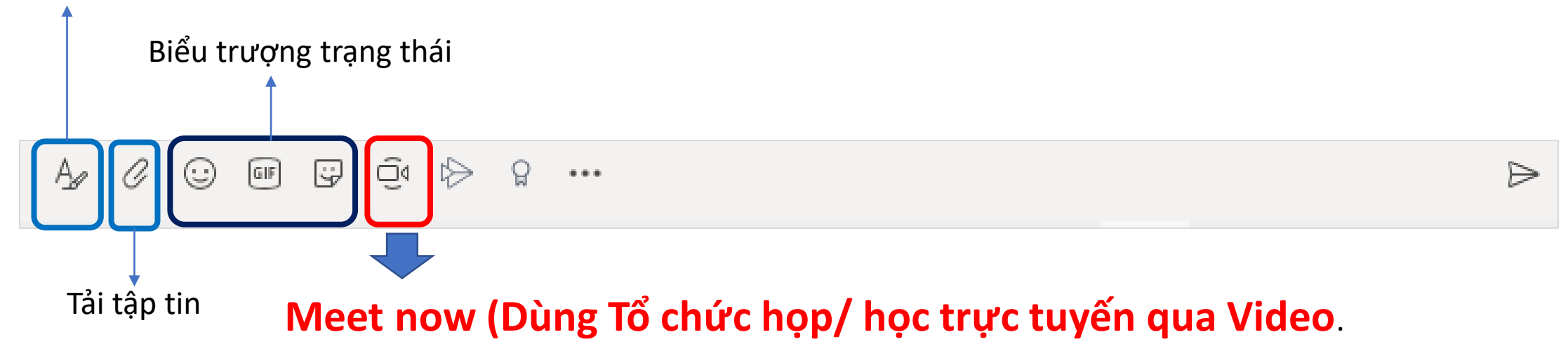

### 2.4. Tổ chức họp/ giảng dạy

### Tạo nhóm chủ đề/ nhóm học tập.

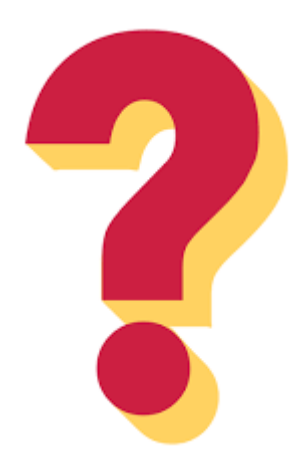

- Chia bài học thành nhiều phần như: Chương, bài
- Chia lớp thành các nhóm nhỏ để thảo luận về 1 vấn đề

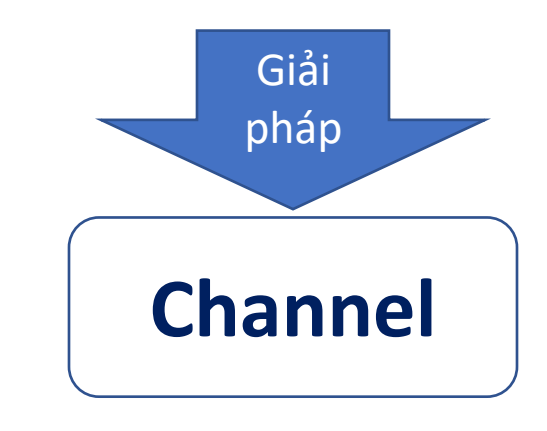

### 2.4. Tổ chức họp/ giảng dạy

Tạo nhóm chủ đề/ nhóm học tập.

Các bước tạo Channel (Kênh).

- Bước 1: giảng viên phân chia bài giảng của mình thành các chủ đề/ danh sách các thành viên trong 1 nhóm
- Bước 2: Tạo kênh
- Bước 4: Tổ chức các hoạt động trong kênh

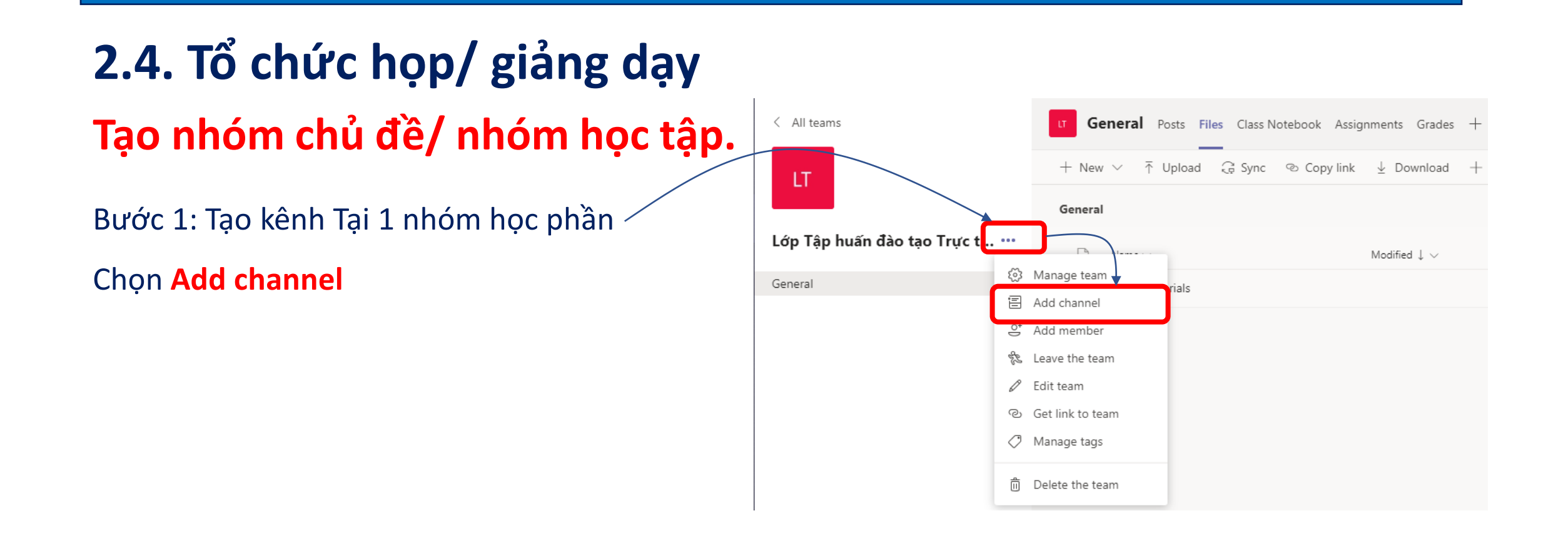

# 2.4. Tổ chức họp/ giảng dạyTạo nhóm chủ đề/ nhóm học tập.

Trường hợp 1: Tạo nhóm chủ đề bài học.

- Channel name: Tên kênh
- Description: Mô tả về kênh
- Privacy: Chọn Standard (Tất cả thành viên có thể truy cập).

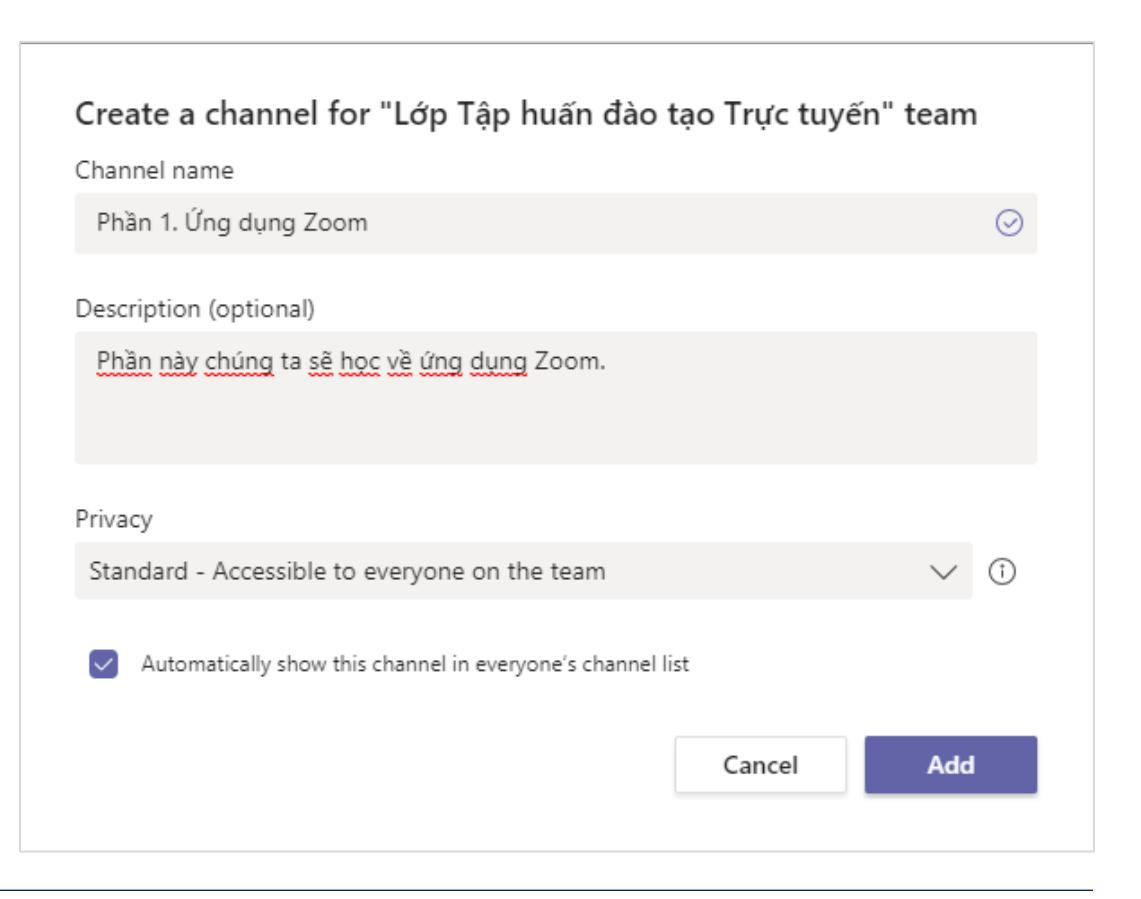

### 2.4. Tổ chức họp/ giảng dạy

### Tạo nhóm chủ đề/ nhóm học tập.

**Trường hợp 2:** Tạo nhóm học tập (giới hạn thành viên).

- Channel name: Tên kênh (có thể ghi nội dung mà nhóm làm việc).
- Description: Mô tả về kênh
- Privacy: Chọn Privte ( chỉ có thành viên của nhóm có thể truy cập). Trong trường hợp này giảng viên phải thêm thành viên vào kênh

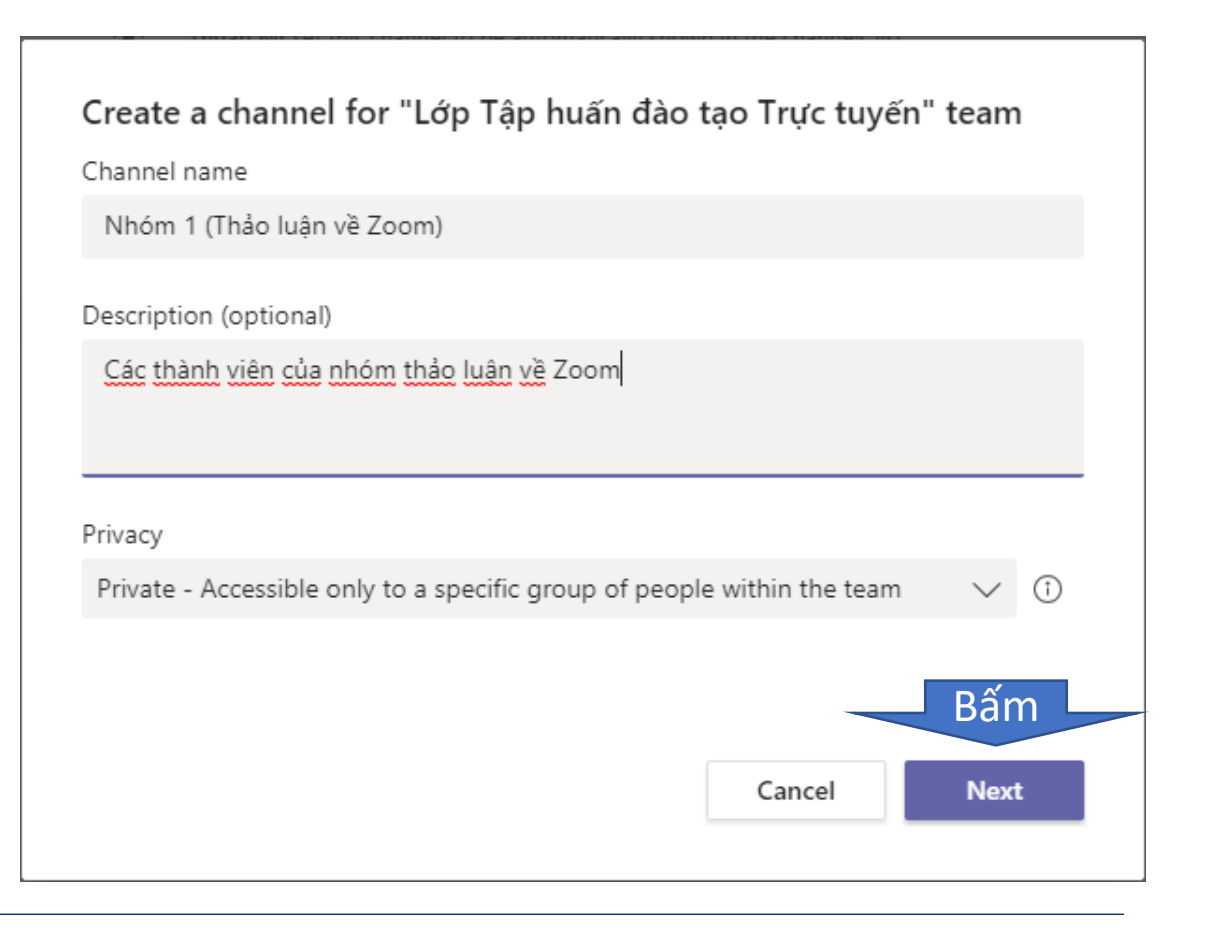

### 2.4. Tổ chức họp/ giảng dạy

### Tạo nhóm chủ đề/ nhóm học tập.

Trường hợp 2: Tạo nhóm học tập (giới hạn thành viên).

- Channel name: Tên kênh (có thể ghi nội dung mà nhóm làm việc).
- Description: Mô tả về kênh
- Privacy: Chọn Privte ( chỉ có thành viên của nhóm có thể truy cập). Trong trường hợp này giảng viên phải thêm thành viên vào kênh. Lưu ý có thể thêm giảng viên vào nhóm (đối với môn học nhiều người dạy)

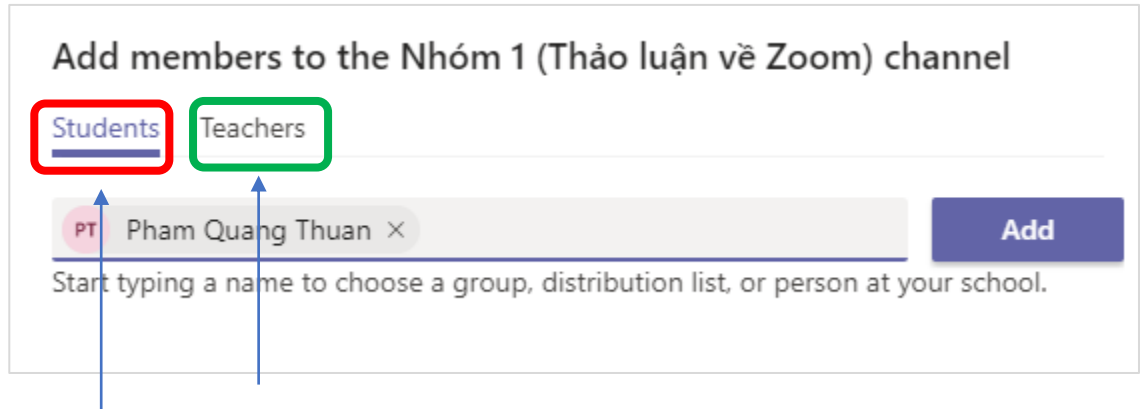

#### Thêm giảng viên vào phụ trách nhóm

#### Thêm sinh viên vào nhóm

### 2.4. Tổ chức họp/ giảng dạy

Danh sác các kênh (Nhóm chủ đề và nhóm học tập) của 1 lớp học.

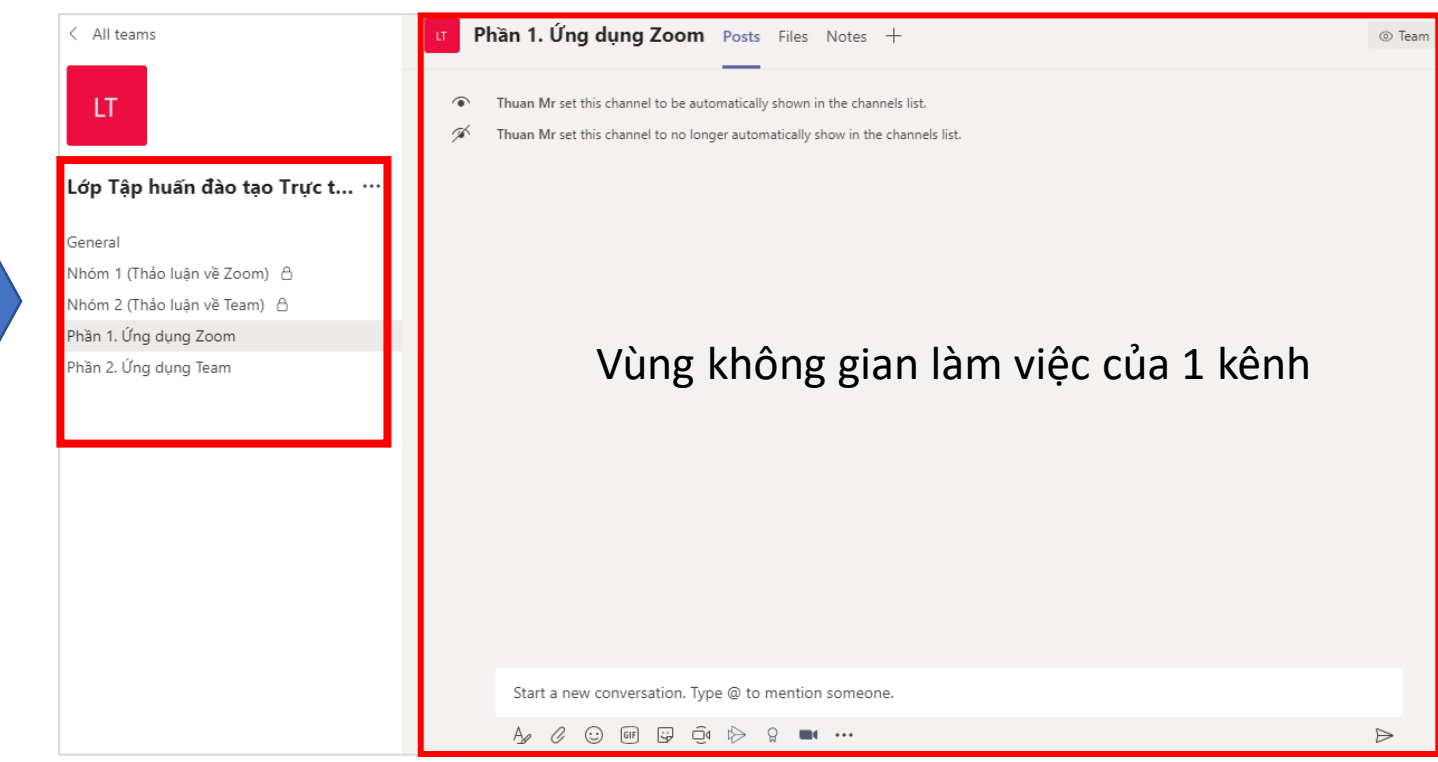

### 2.4. Tổ chức họp/ giảng dạy

Tab Post: Giảng viên đưa các tài liệu lên nhóm.

Khi giảng viên bấm **Upload Class Materials** Team sẽ chuyển sang Tab File để tải tài liệu lên lớp học.

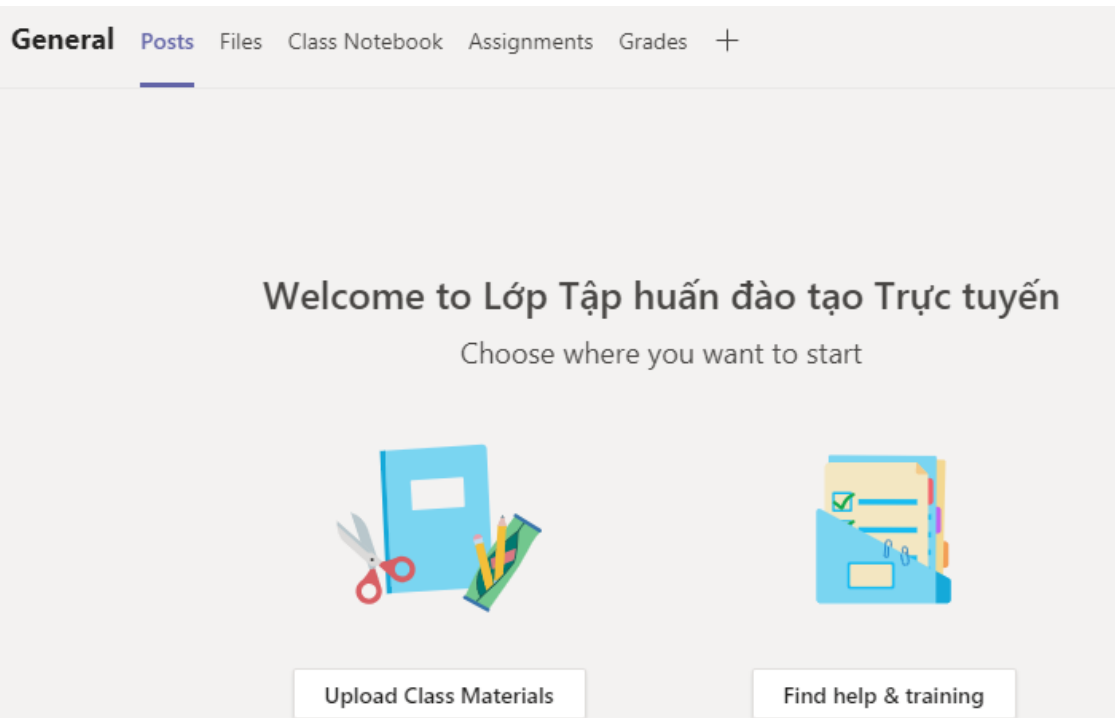

### 2.4. Tổ chức họp/ giảng dạy

|                  | Th General Posts Files Class N | lotebook Assignments Grades  |                                | لام                                       |
|------------------|--------------------------------|------------------------------|--------------------------------|-------------------------------------------|
| Tab <b>Files</b> | + New ∨ ⊼ Upload ∨ ♀ Sy        | nc 🐵 Copy link 🛓 Download    | $+$ Add cloud storage $\cdots$ | $\equiv$ All Documents $ \smallsetminus $ |
|                  | General                        |                              |                                |                                           |
|                  | 🗅 Name 🗸                       | Modified $\downarrow$ $\vee$ | Modified By $\smallsetminus$   |                                           |
|                  | 🧧 Tài liệu lớp học 🔏           |                              | Đỗ Văn Sỹ                      |                                           |

- New: Tạo tài liệu Word, Powerpoint, Excel (giống phần mềm MS Office).
- Upload: Tải tài liệu
- Sync: Đồng bộ dữ liệu với tài liệu One Drive.
- Copy link: Copy đường dẫn thư mục chứa tất cả các tập tin.
- Download: Tải tải liệu (bấm nút này sẽ tải hết tài liệu) của thư mục (Thầy cô tạo 1 thư mục để sinh viên upload bài sau đó thu bài thì tải cả thư mục về)

### 2.4. Tổ chức họp/ giảng dạy

Để tổ chức giảng dạy trực tuyến giảng viên sử dụng tính năng Meet now

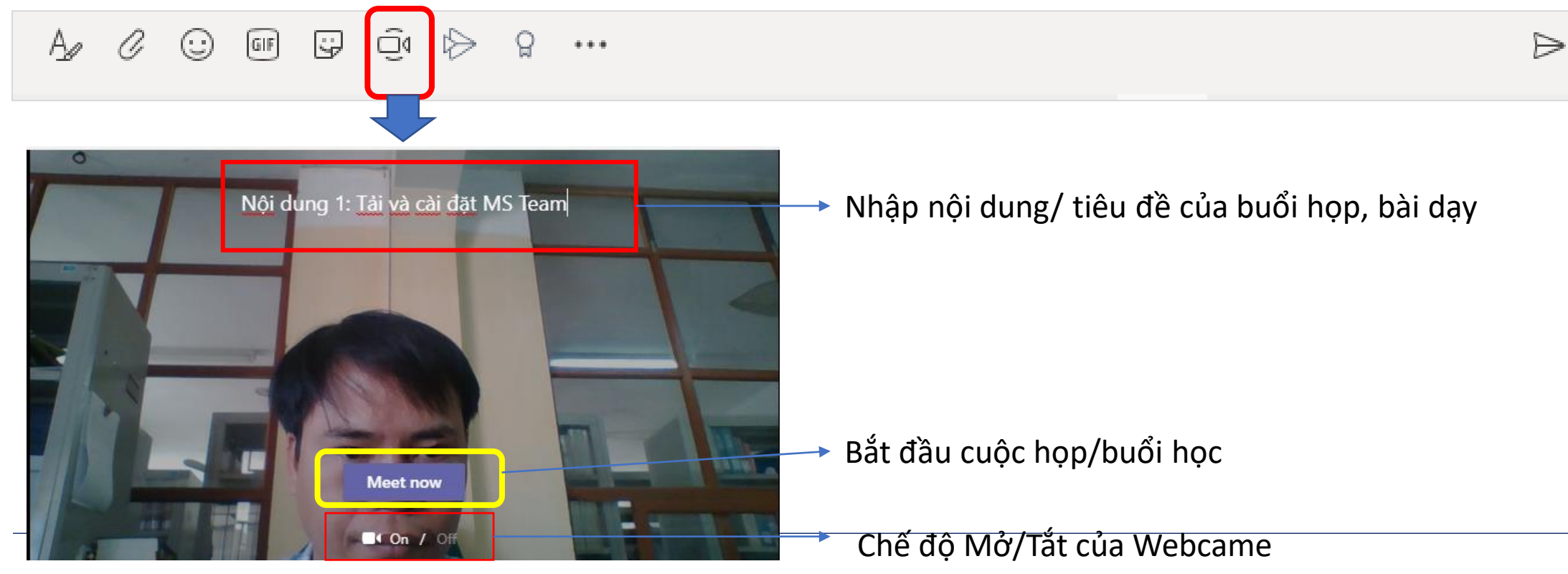

### 2.4. Tổ chức họp/ giảng dạy

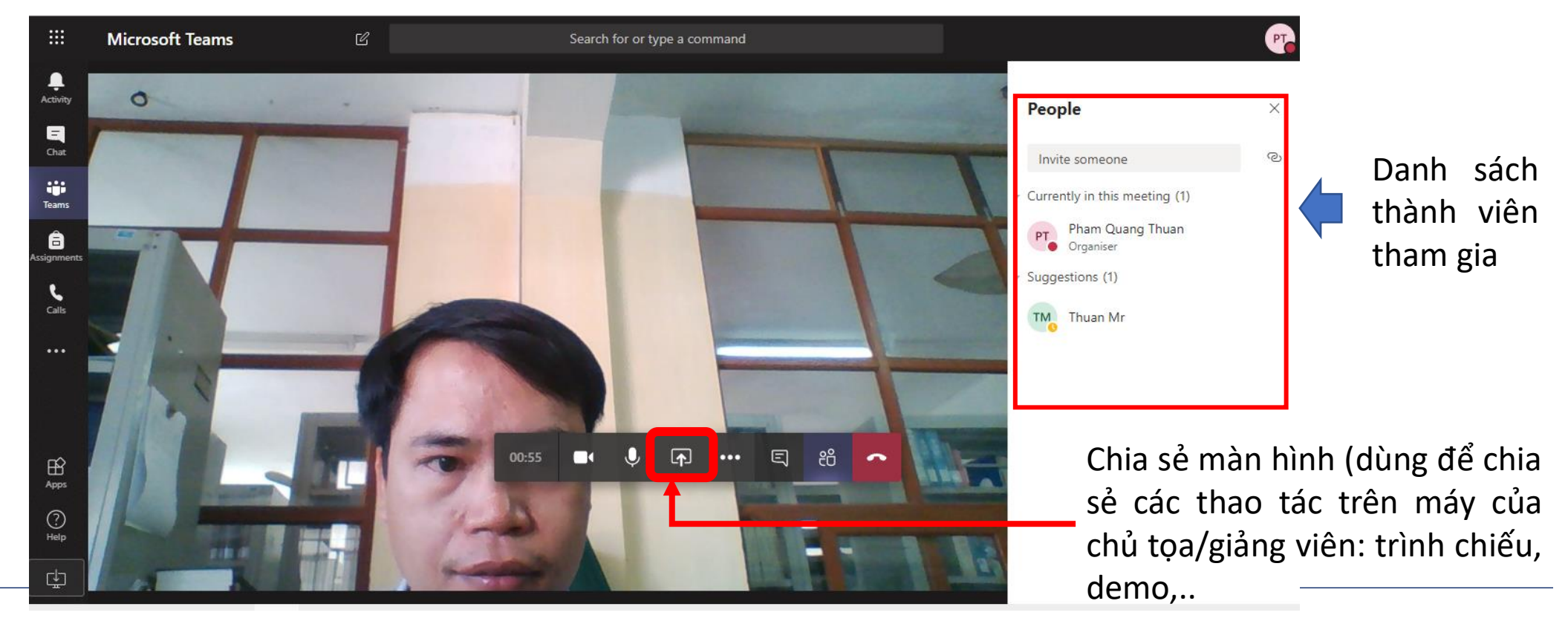

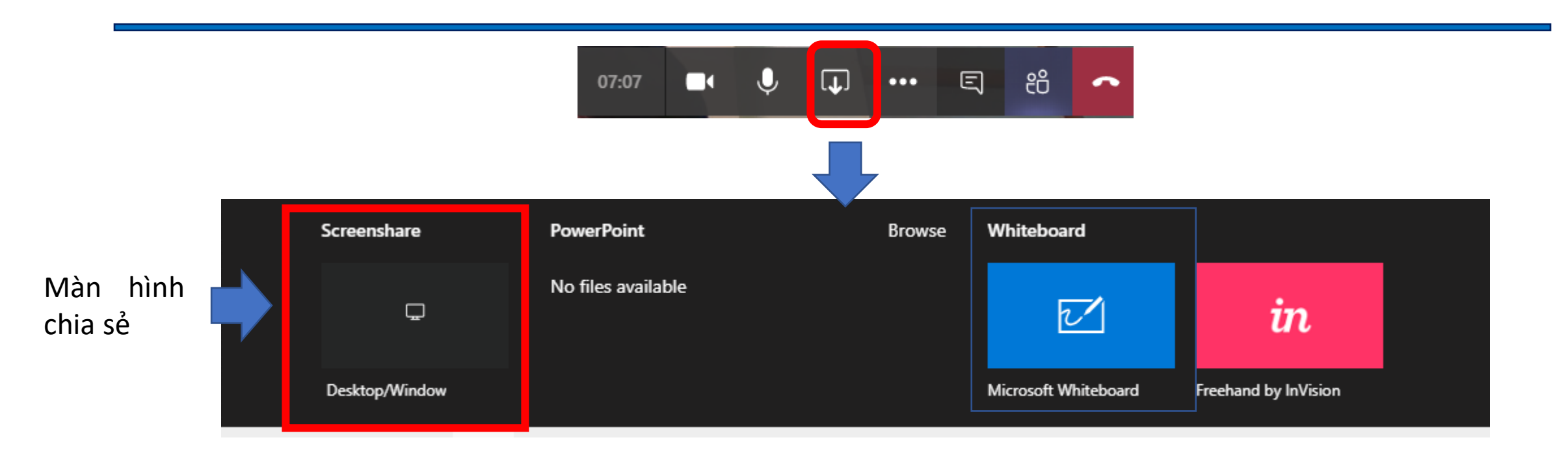

#### Giao diện Màn hình chia sẻ

Chia sẻ các ứng dụng trên màn hình của chủ tọa/ giảng viên: Dùng để Demo.

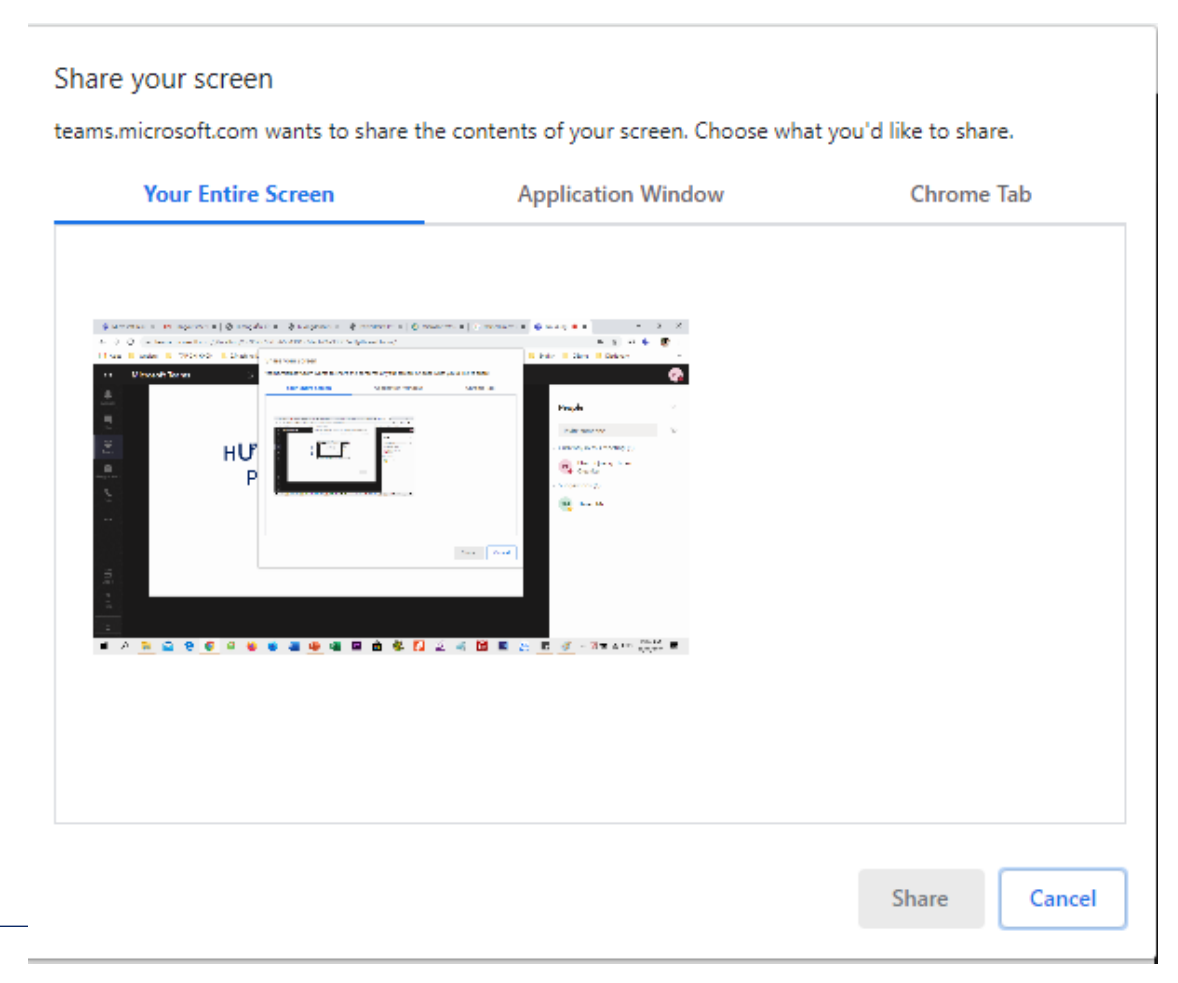

#### Giao diện Màn hình chia sẻ Browse (dung để trình chiếu)

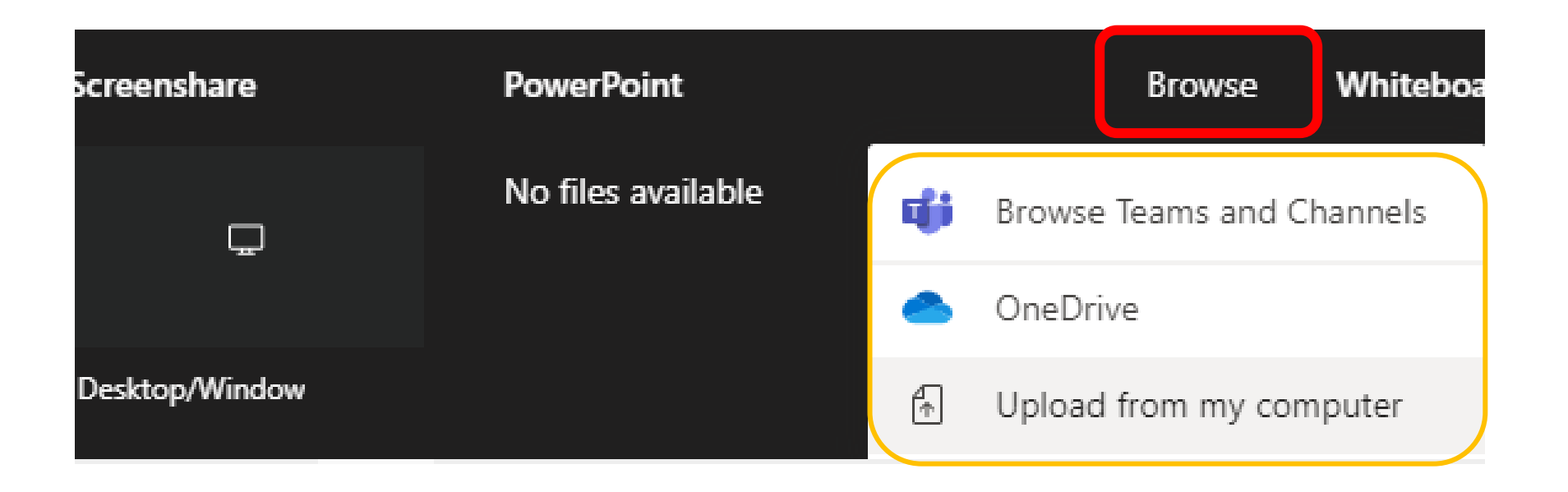

#### Giao diện Màn hình chia sẻ

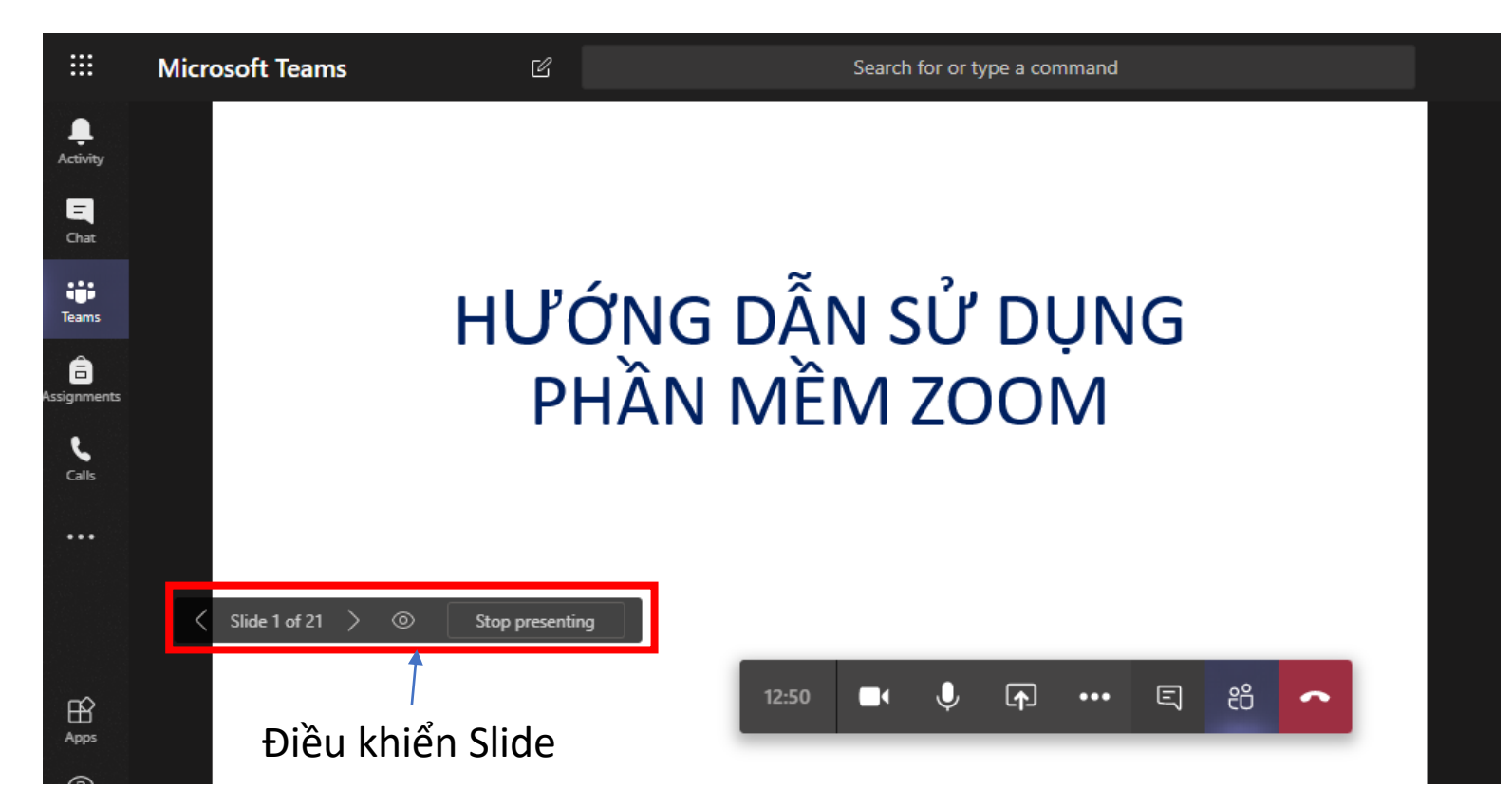

Tích hợp ứng dụng ZOOM vào trong Team

- Trong thực tế nhiều giảng viên thích sử dụng ứng dụng ZOOM hơn là Meet Now của Team.
- Nhiều chuyên gia khuyến nghị giảng viên nên sử dụng Team kết hợp với Zoom

Tích hợp ứng dụng ZOOM vào trong Team

- Để tích hợp Zoom vào Team chúng ta thực hiện như sau:
  - Bước 1: Thoát tài khoản khỏi ứng dụng Zoom trên máy tính
  - Bước 2: Tại giao diện web hoặc ứng dụng trên máy tính đăng nhập vào Team(các bước thực hiện xem Slide tiếp theo)

#### Tích hợp ứng dụng ZOOM vào trong Team

Tại giao diện của Team bấm dấu ...

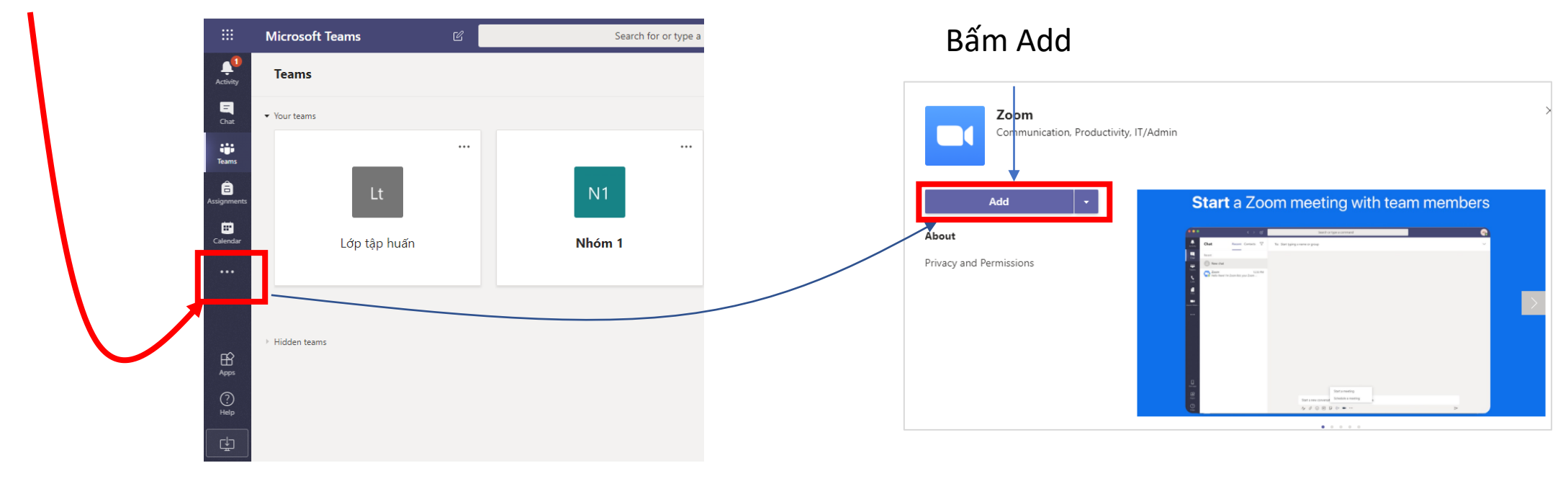

#### Tích hợp ứng dụng ZOOM vào trong Team

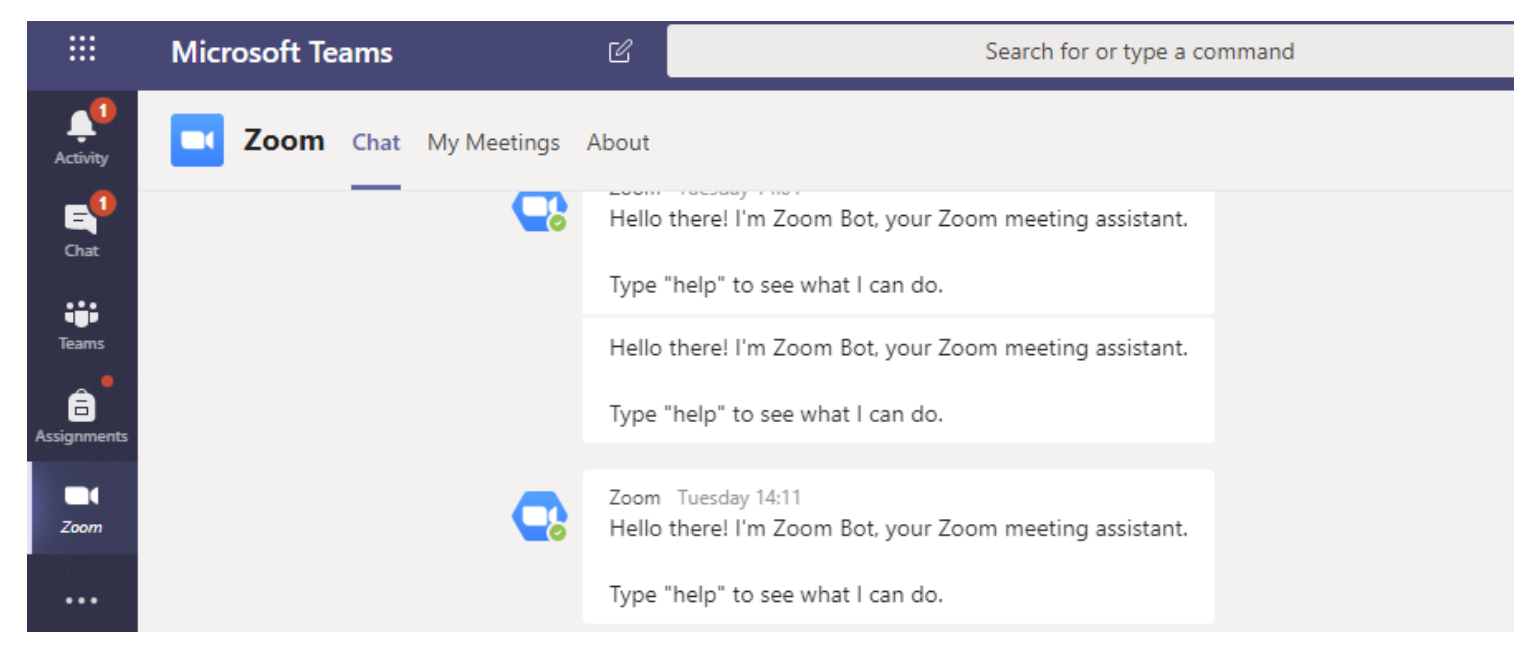

Zoom đã được tích hợp vào trong Team. Để sử dụng giảng viên cần đăng nhập vào Zoom bằng cách bấm My Meeting

#### Tích hợp ứng dụng ZOOM vào trong Team

|                                     | zoom                           | SIGN UP, IT'S FREE |
|-------------------------------------|--------------------------------|--------------------|
| Zoom Chat My Meetings About         | thuanpq@sptwnt.edu.vn          |                    |
| zoom                                | ••••••                         |                    |
|                                     | Sign In                        |                    |
| Sign in to Zoom and Microsoft Teams | or                             |                    |
| Sign in                             | G Sign in with Google          |                    |
|                                     | <b>f</b> Sign in with Facebook | () Help            |
| Bấm Sign in                         | Nhập thông tin tài khoản Zoc   | om (lưu ý tài      |

💷 Sign In - Zoom - Google Chrome

Nhập thông tin tài khoản Zoom (lưu ý tài khoản Zoom và Team là 2 tài khoản độc lập)

coom.us/oauth/signin?\_rnd=1585325115718&client\_id=mTGhcl0\_TIWhiFDRHIkZzA..

0-

#### Tích hợp ứng dụng ZOOM vào trong Team

|      |             | Microsoft Teams         | C            | Search or type a command                 |
|------|-------------|-------------------------|--------------|------------------------------------------|
|      | Activity    | <b>Zoom</b> Chat My Mee | etings About |                                          |
|      | Chat        | zoom                    | Ø            | Uncoming Team Meetings                   |
|      | Teams       | 200/11                  |              | opcoming rear meetings                   |
|      | Assignments |                         |              |                                          |
| Zoom | Zoom        |                         |              |                                          |
|      |             | Start a Meeting         |              | No Upcoming Meetings                     |
|      |             | Schedule a Meeti        | ng           | Your upcoming meetings will show up here |
|      |             | Share Screen            |              |                                          |

Lưu ý: Zoom tích hợp vào Team chạy không ổn định và đôi khi không đăng nhập được. Do đó giảng viên có thể sử dụng Team để quản lý lớp học và dung Zoom để dạy trực tuyến.

Đăng nhập Zoom thành công và có thể sử dụng trong Team

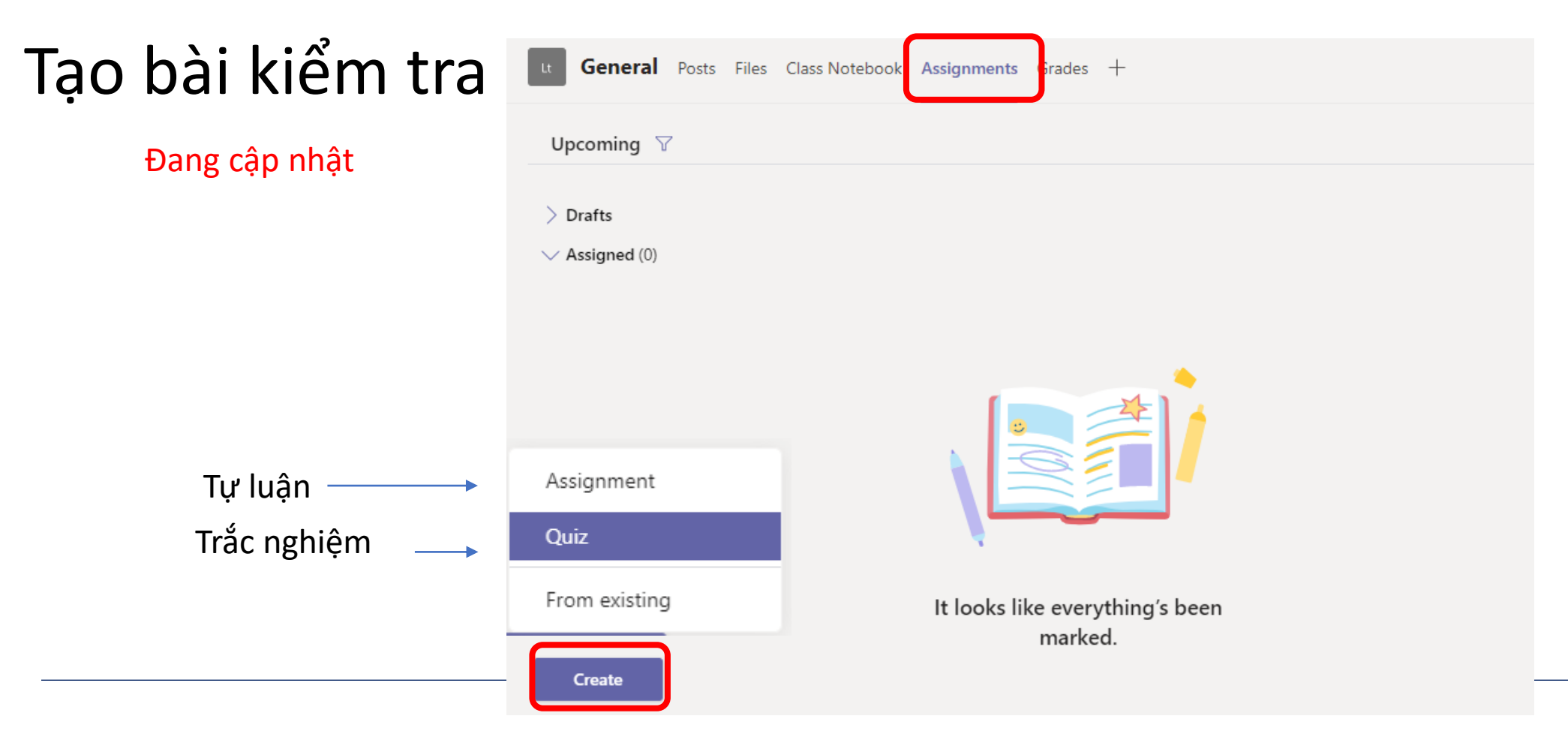

#### Tạo bài kiểm tra Tự luận

#### (Assignment)

- Title: Tiêu đề bài kiểm tra
- Instructions: Nội dung yêu cầu của bài kiểm tra. Nếu bài kiểm tra goomg nhiều câu hỏi, giảng viên có thể bấm Add resources để upload file đề bài.
- Points: Điểm bài kiểm tra
- Add rubric: Tiêu chí chấm bài
- Assign to: Giao bài cho đối tượng nào( All students (cả lớp) hay một số sinh viên)
- Date due: Thiết lập thời gian nộp bài. Nếu quá hạn thì sinh viên sẽ ko thể nộp bài được trên hệ thống.

| General Posts Files Class Notebook         | Assignments Grades +   | -         |      |        |
|--------------------------------------------|------------------------|-----------|------|--------|
| New assignment                             | Saved: Mar 27, 11:54 P | M Discard | Save | Assign |
| Title (required)                           |                        |           |      |        |
| Bài kiểm tra tự luận 1                     |                        |           |      |        |
| Add category Instructions                  |                        |           |      |        |
| Hãy so sánh hiệu quả của hai ứng dụng Zoon | n và Team              |           |      |        |
| Add resources                              |                        |           |      |        |
| Points                                     |                        |           |      |        |
| No points                                  |                        |           |      |        |
| H Add rubric                               |                        |           |      |        |
| Assign to                                  |                        |           |      |        |
| Lớp Tập huấn đào tạo Trực tuyến            | 면 All                  | students  |      | 5      |
| Date due                                   | Time d                 | ue        |      |        |
| C-+ M 20 2020                              | 曲 11:5                 | 59 PM     |      | (      |

#### Giao diện tạo bài kiểm tra Tự luận

### Tạo bài kiểm tra Trắc nghiệm (Quiz)

Để tạo bài trắc nghiệm giảng viên sử dụng ứng dụng Form. Để thuận tiện giảng viên thực hiện các bước sau:

Bước 1: Sử dụng tài khoản O365 A1 đăng nhập vào trang office.com sau đó bấm Sign in.

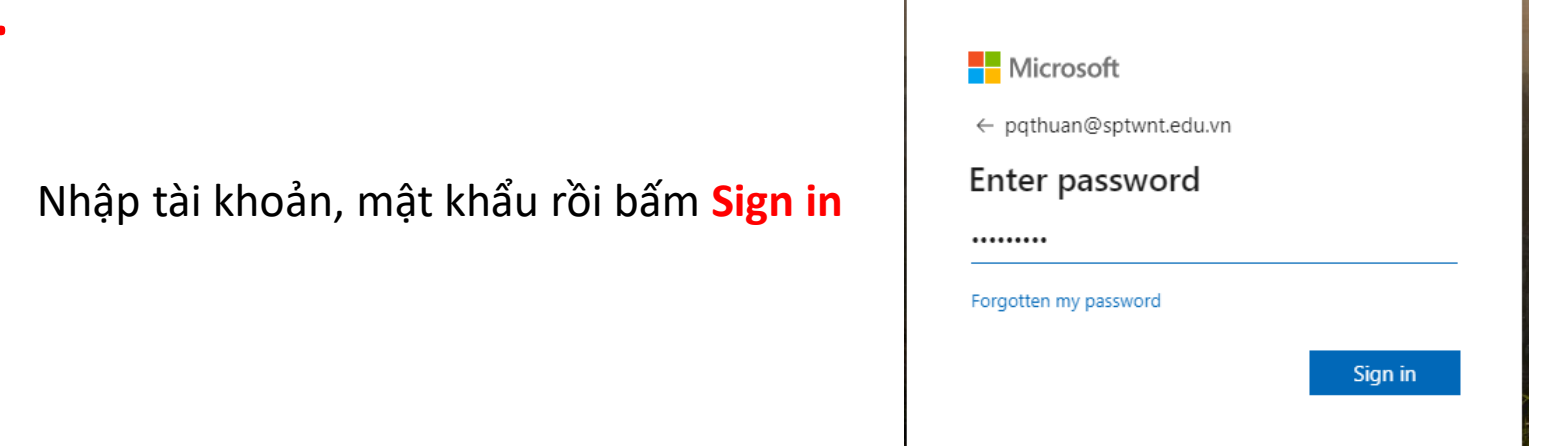

### Tạo bài kiểm tra Trắc nghiệm (Quiz)

Để tạo bài trắc nghiệm giảng viên sử dụng ứng dụng Form. Để thuận tiện giảng viên thực hiện các bước sau:

Bước 1: Sử dụng tài khoản O365 A1 đăng nhập vào trang office.com sau đó bấm

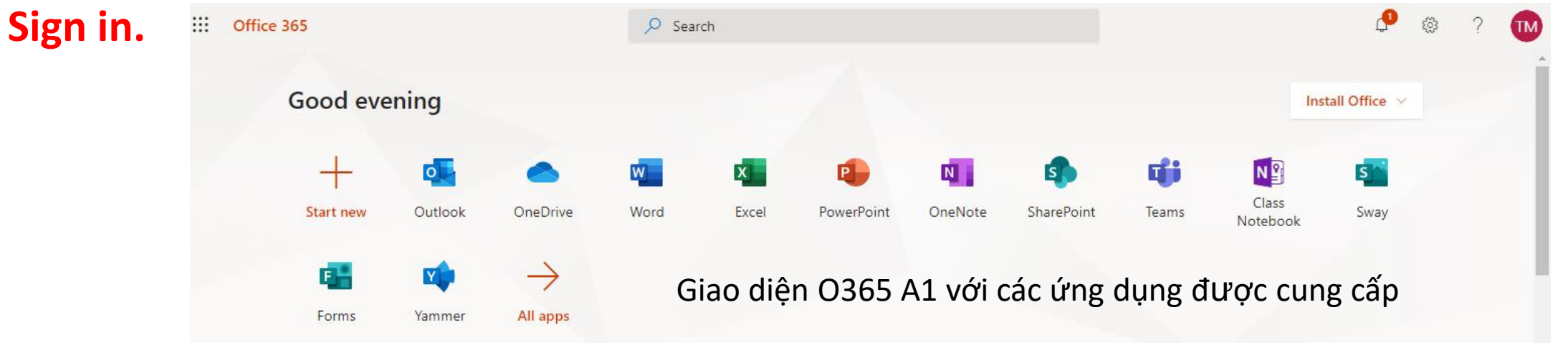

### Tạo bài kiểm tra Trắc nghiệm (Quiz)

Bước 2: Tại giao diện O365A1 bấm chọn ứng dụng Forms

Forms là ứng dụng giống Google form cho phép tạo các mẫu khảo sát và các bài kiểm tra trực tuyến.

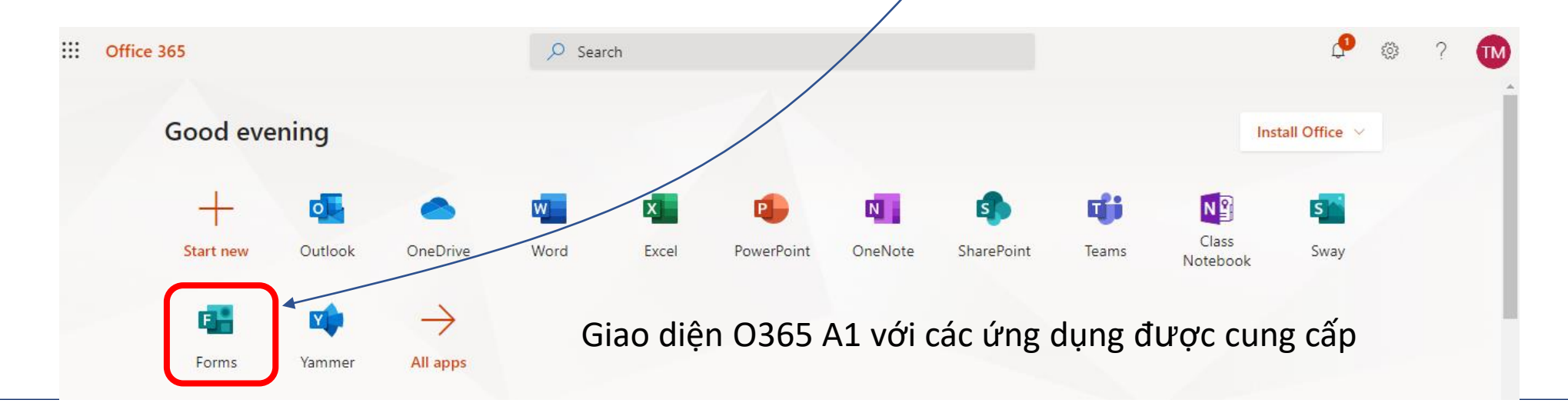

### Tạo bài kiểm tra Trắc nghiệm (Quiz)

|                                      | $\leftrightarrow$ $\rightarrow$ $\circlearrowright$ $\textcircled{a}$ | A https://forms.office.com/Pages/DesignPage.aspx |                  |                                        |
|--------------------------------------|-----------------------------------------------------------------------|--------------------------------------------------|------------------|----------------------------------------|
|                                      | <b>E</b> Forms                                                        |                                                  |                  |                                        |
|                                      |                                                                       | My forms Shared with                             | n me Group forms | $\rho$ Search form title or owner name |
|                                      |                                                                       | New Form                                         | Untitled quiz    | Rài kiểm tra 2                         |
| Bước 3<br>Chọn <mark>New Quiz</mark> |                                                                       | New Quiz                                         | 0 Responses      | 0 Responses                            |

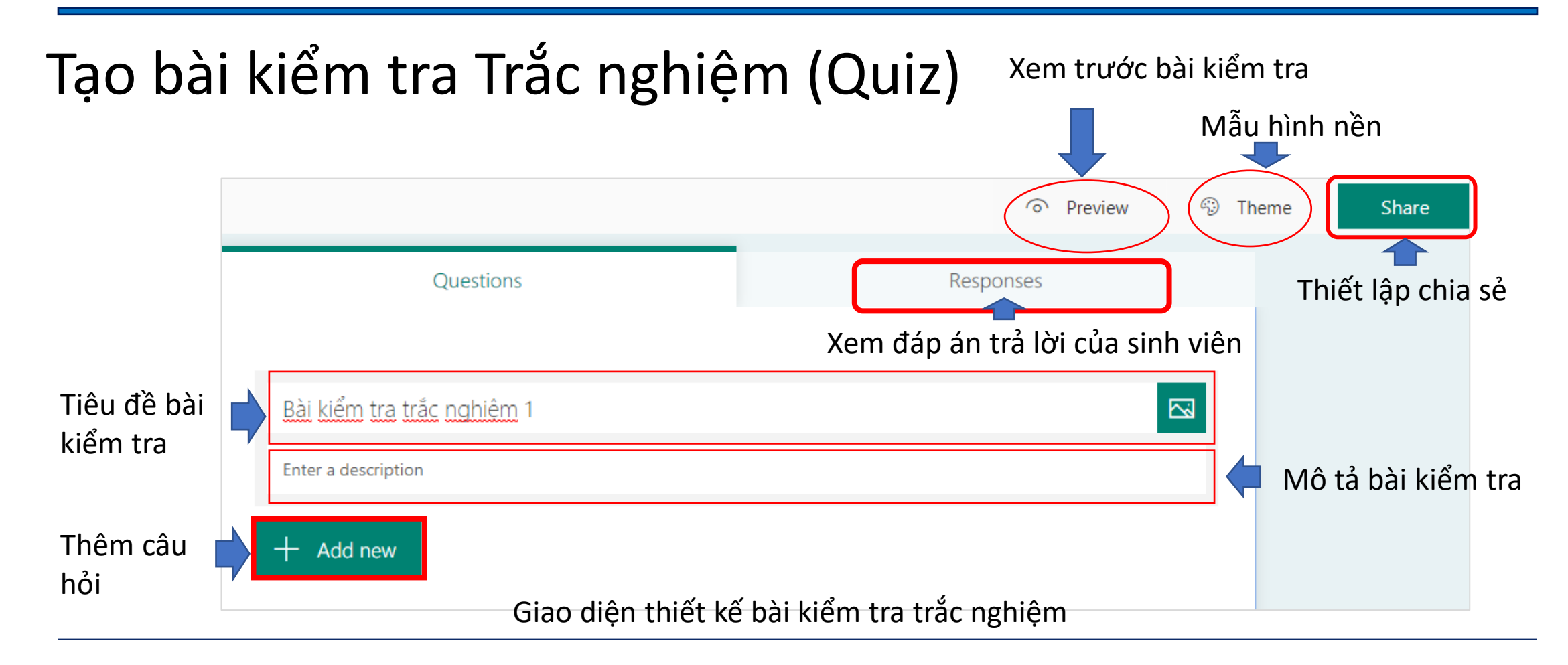

Tạo bài kiểm tra Trắc nghiệm

### Các dạng bài tập trắc nghiệm

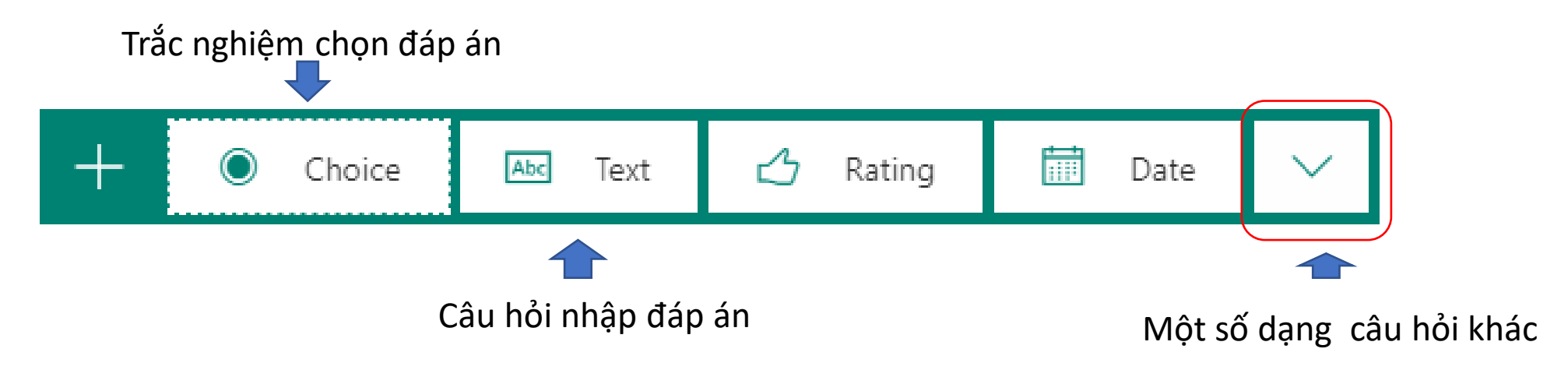

Tạo bài kiểm tra Trắc nghiệm

Các dạng bài tập trắc nghiệm

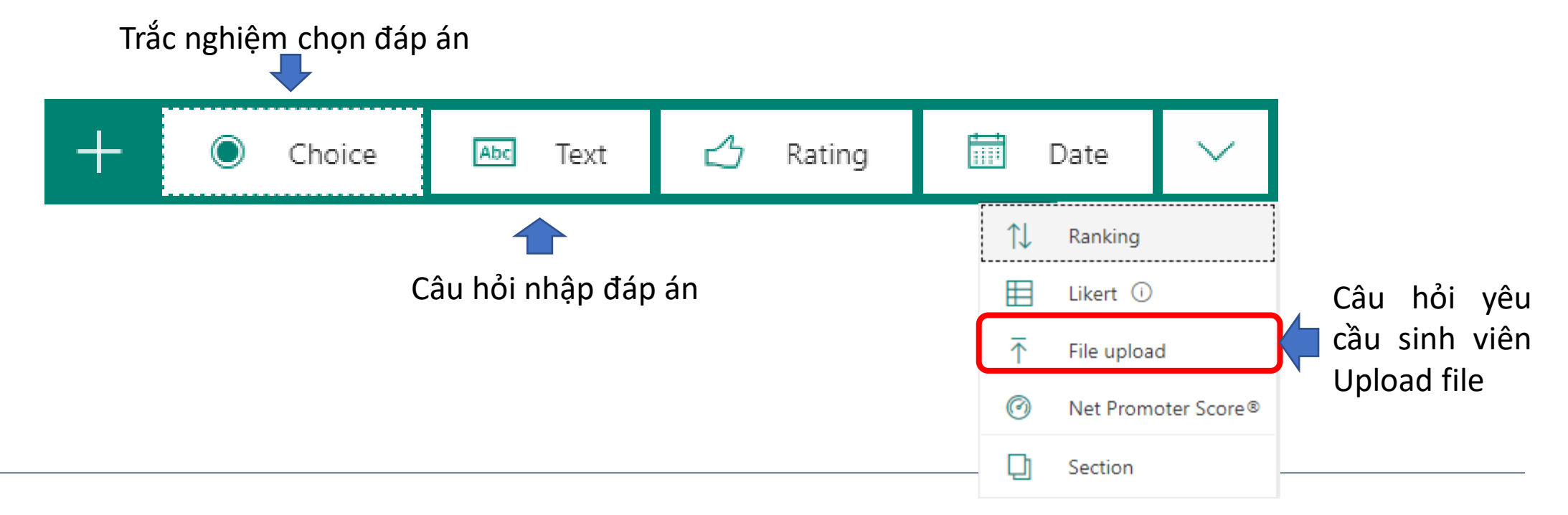

### Tạo bài kiểm tra Trắc nghiệm (câu hỏi chọn đáp án)

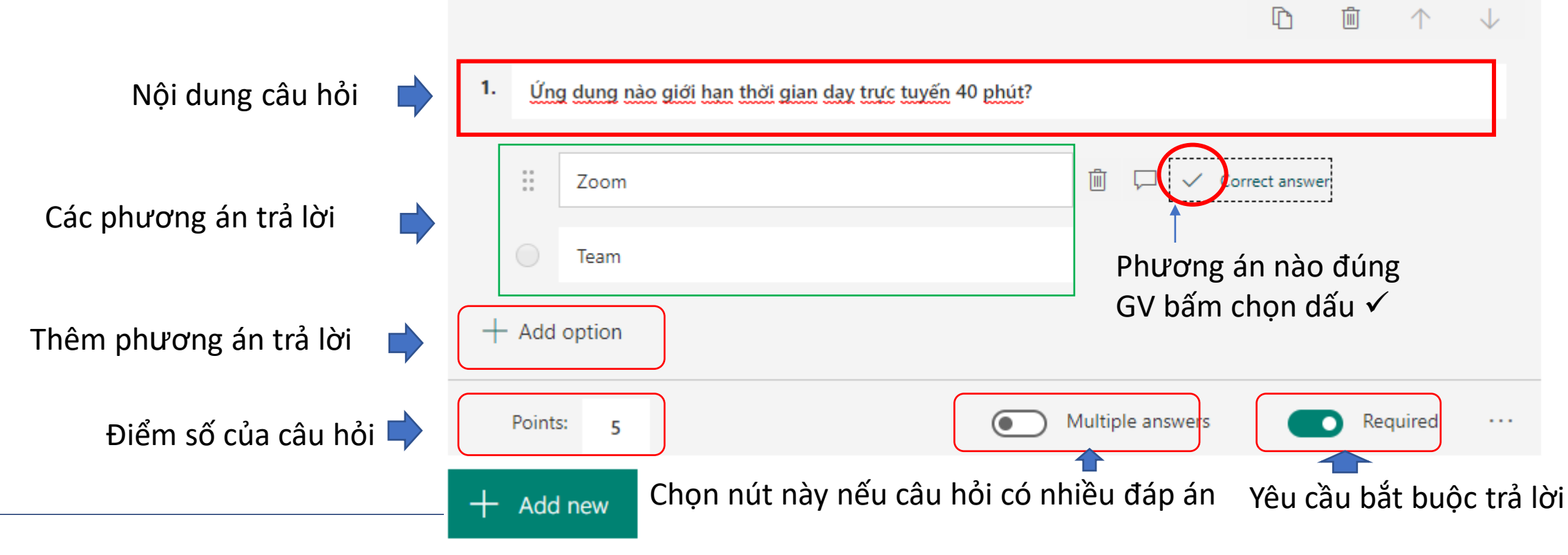

Tạo bài kiểm tra Trắc nghiệm( câu hỏi nhập đáp án)

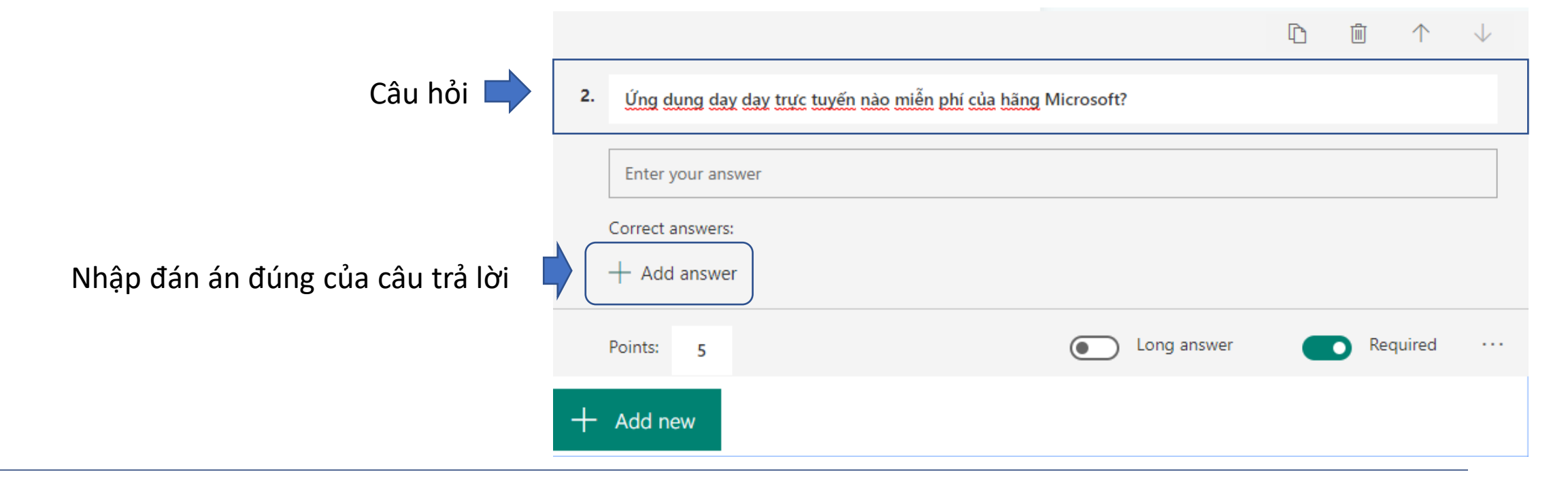

Tạo bài kiểm tra Trắc nghiệm( câu hỏi yêu cầu upload file)

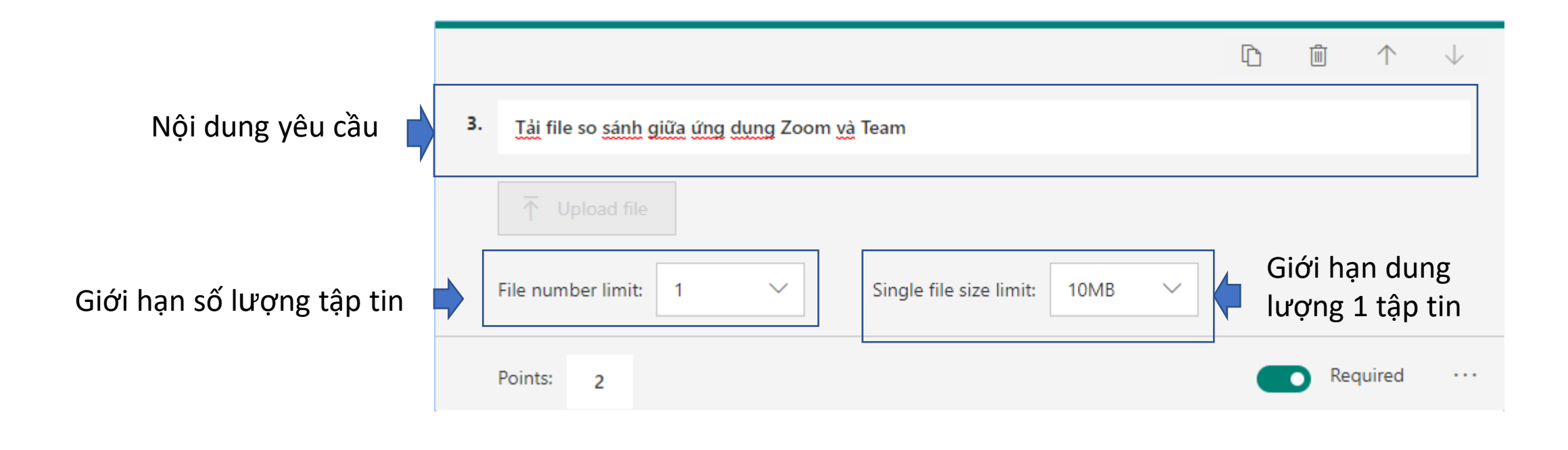

### Tạo bài kiểm tra Trắc nghiệm. Thiết lập chia sẻ

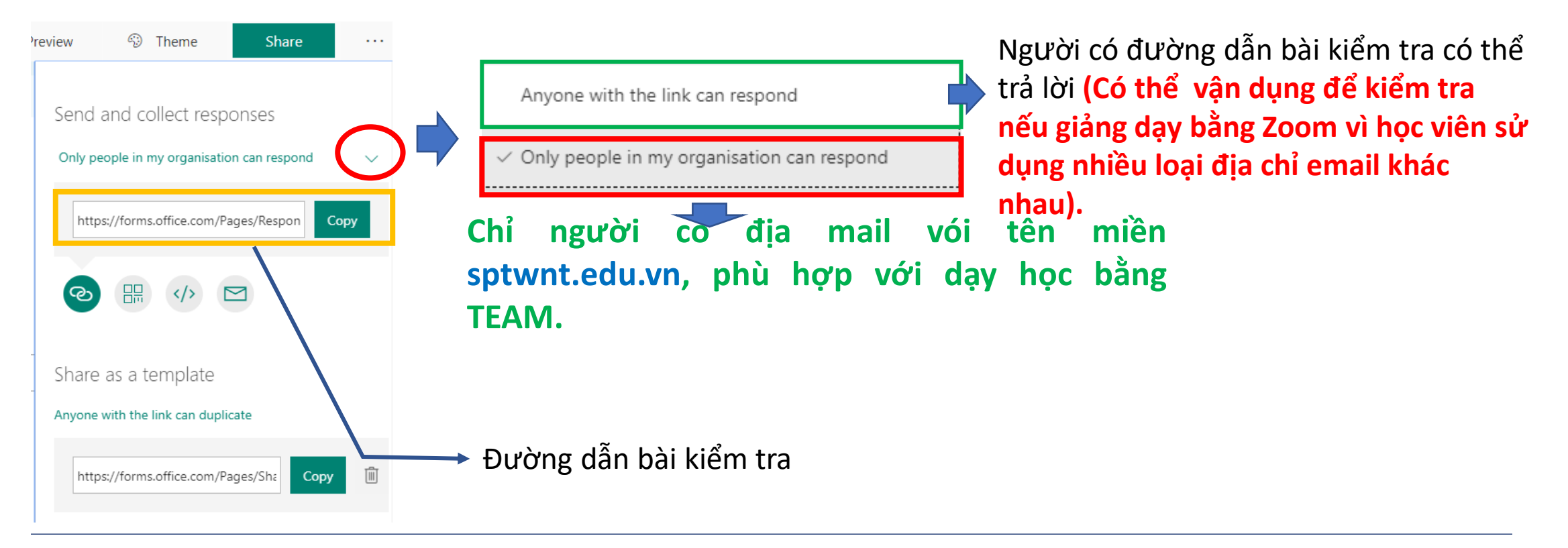

### Chèn bài bài kiểm tra Trắc nghiệm (Quiz) trên Team

Để tạo chènkiểm tra Trắc nghiệm, giảng viên bấm chọn **Create** 🖈 **Quiz** 

| tt General Posts Files Class Notebook Assignments Grades + | ⊾ <sup>⊼</sup> Õ |            |             |            |
|------------------------------------------------------------|------------------|------------|-------------|------------|
| Upcoming 🔽                                                 |                  | Forms      |             | ~          |
| > Drafts<br>Assigned (1)                                   |                  | ۶f         | assignment. | ns to your |
| Assignment Quíz                                            | 0/3 turned in    | Search     |             | Q          |
| From existing Create                                       |                  | Choose a l | Form:       | + New Form |

### Chèn bài bài kiểm tra Trắc nghiệm (Quiz) trên Team

Bước 1

| Lt General Posts Files Class Notebook Assignments + |
|-----------------------------------------------------|
| Upcoming V                                          |
| > Drafts<br>~ Assigned (1)                          |
| Bài kiểm tra 01<br>Due tomorrow at 11:59 PM         |
| Quiz<br>Freexisting et.                             |
| Create                                              |

### Chèn bài bài kiểm tra Trắc nghiệm (Quiz) trên Team

Bước 2: Từ danh sách bài tập đã được tạo, giảng viên chọn bài tập cần gửi sau đó bấm Next

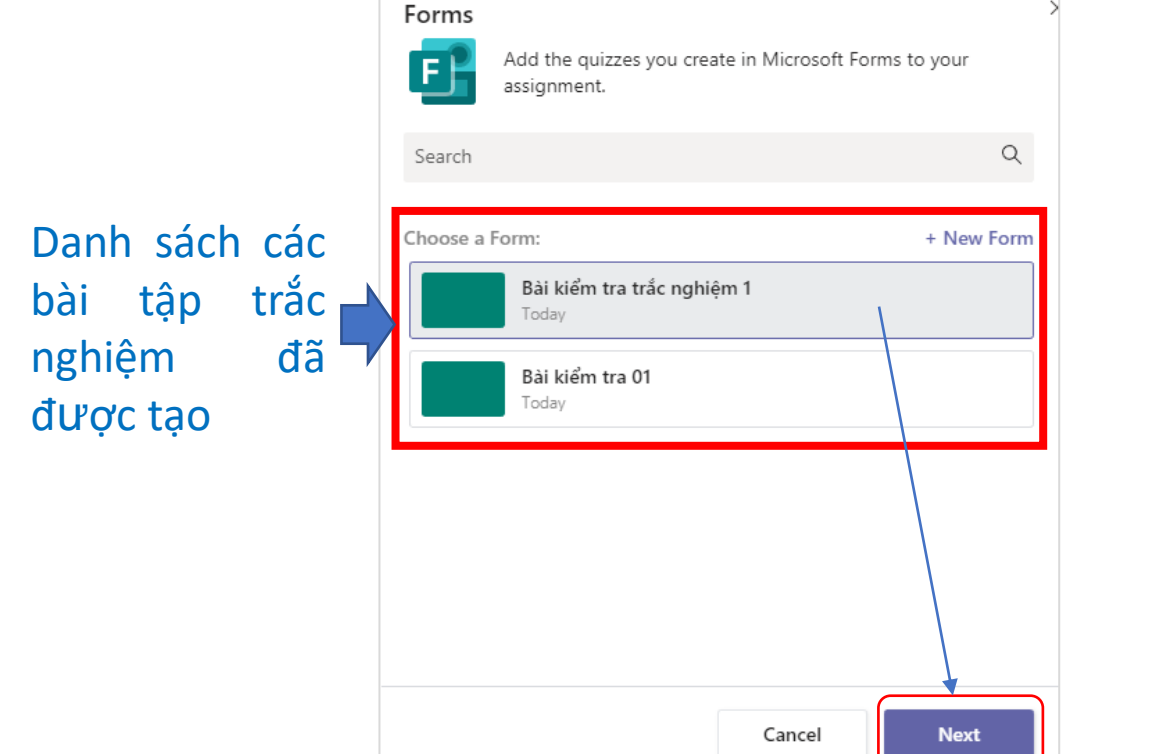

### Chèn bài bài kiểm tra Trắc nghiệm (Quiz) trên Team

Bước 3: Thiết lập các thông số về thời gian, đối tượng và bấm Assign để giao bài cho sinh viên.

Lưu ý: Khi giao bài tự luận hay trắc nghiệm cho sinh viên thì sinh viên sẽ nhận được tin nhắn qua email và trên ứng dụng Teams trên điện thoại di động.

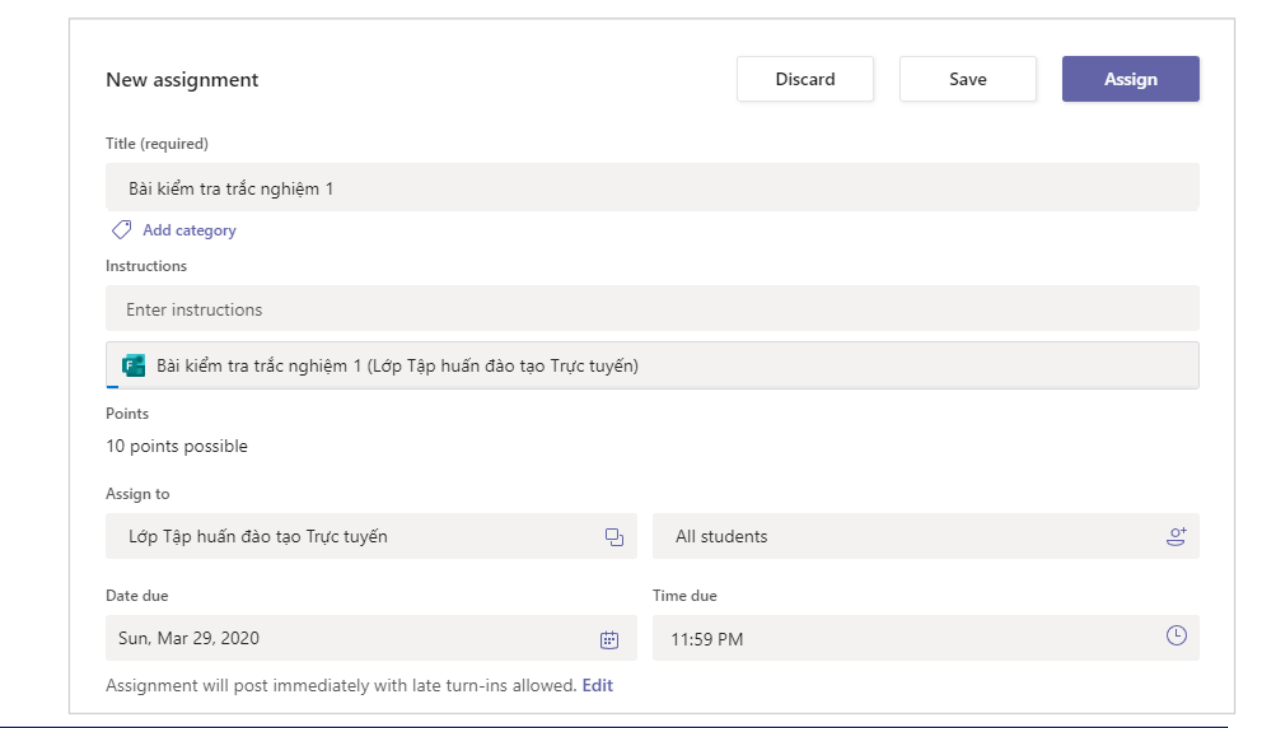

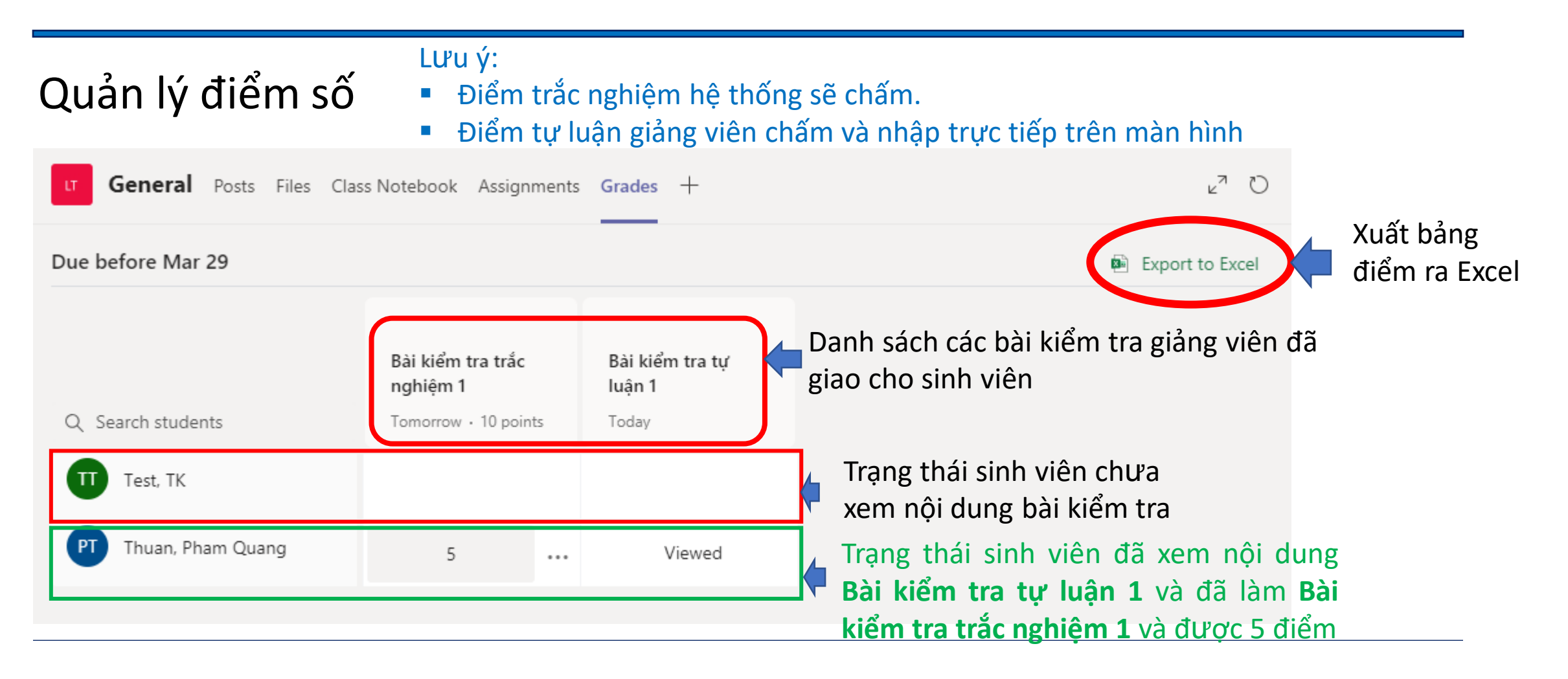

# 3. Kết luận

- Microsoft Team là giải pháp toàn diện cho việc dạy và học trực tuyến.
- Tài khoản Office 365 A1 đều được tạo và cấp miễn phí cho giảng viên và sinh viên Nhà trường tạo điều kiện thuận lợi trong việc triển khai vào thực tiễn.

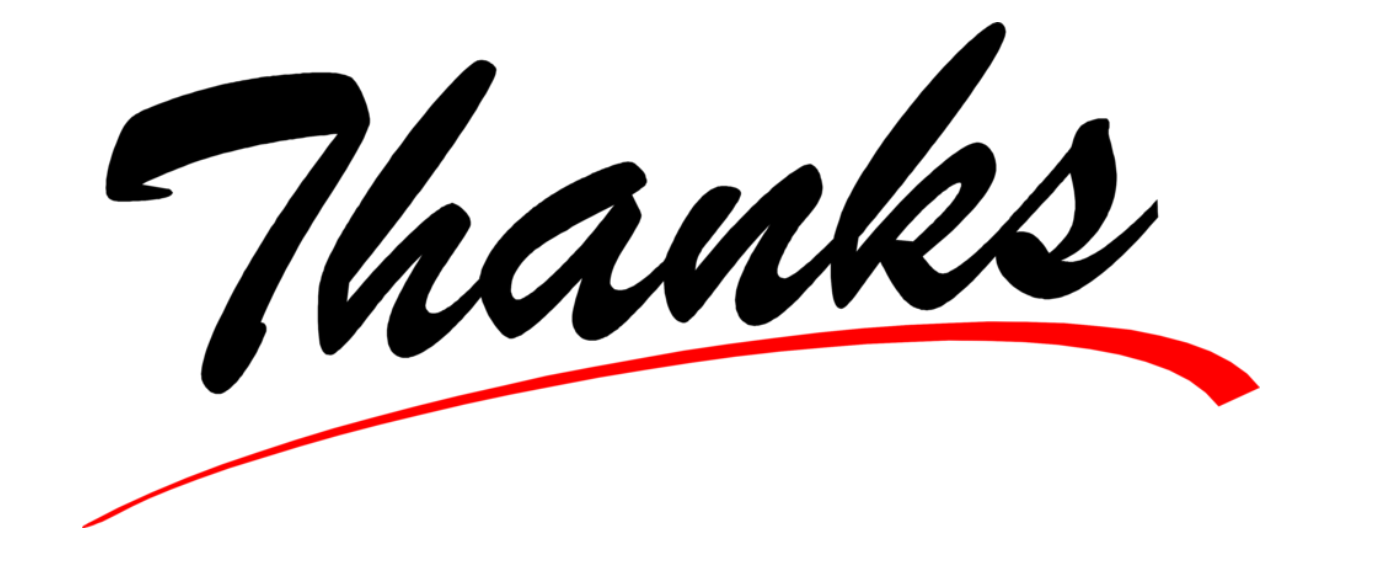

Chúc Thầy, Cô vận dụng Micosoft Teams vào giảng dạy một cách sáng tạo và thành công!